CL-POS

# クリーニング受付 POS システム

[タッチパネル仕様・操作概要]

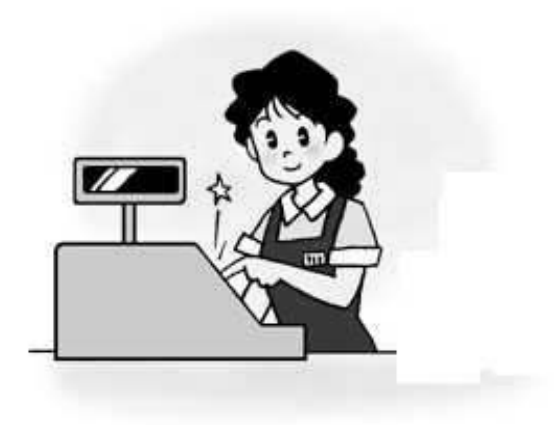

株式会社日本ソフトウェアシステム

このたびは当社の POS システムをご購入いただきありがとうございます。 このマニュアルは POS を操作をするために準備しました。 是非、マスターしていただきお店の繁栄にお役にたてばと思っております。

又、予告なく内容を変更することがあります

| 基本仕様 | [1] | : | 顧客関係 ・預かり商品関係7                     |
|------|-----|---|------------------------------------|
| 基本仕様 | [2] | : | 返却処理・検索機能・本部システム・練習モード・等8          |
| 基本仕様 | [3] | : | 受付入力方法・商品選択方法・等9                   |
| 基本仕様 | [4] | : | 受付・取引・集計関係10                       |
|      |     |   |                                    |
| 操作説明 | 1   | : | 開店処理・画面11                          |
| 操作説明 | 2   | : | 受付 POS 操作画面・レジ締め。集計操作画面12          |
| 操作説明 | 3   | : | 釣銭準備金の登録13                         |
| 操作説明 | 4   | : | 釣銭の確認14                            |
| 操作説明 | 5   | : | 仕上予定日の登録15                         |
| 操作説明 | 6   | : | 仕上り日の変更16                          |
| 操作説明 | 7   | : | その他メニュー17                          |
| 操作説明 | 8   | : | タグ番号の設定変18                         |
| 操作説明 | 9   | : | 受付 POS の操作内容(総合)19                 |
| 操作説明 | 10  | : | 新規客の登録条件                           |
| 操作説明 | 11  | : | 新規登録入力モード21                        |
| 操作説明 | 12  | : | 新規会員登録の方法                          |
| 操作説明 | 13  | : | 会員バーコードの登録・更新方法23                  |
| 操作説明 | 14  | : | 登録済み顧客に会員カードを作成24                  |
| 操作説明 | 15  | : | 検索、登録顧客の呼び出し条件25                   |
| 操作説明 | 16  | : | 検索、登録顧客の呼び出し方法26                   |
| 操作説明 | 17  | : | 受付処理について(1)・・・一般商品27               |
| 操作説明 | 18  | : | 受付処理について(2)・・・預り証再発行28             |
| 操作説明 | 19  | : | 受付処理について(3)・・・カード再発行・単品返却・商品並べ替え29 |
| 操作説明 | 20  | : | 受付処理について(4)・・・登録されていない預り品の入力30     |
| 操作説明 | 21  | : | 受付処理について(5)・・・特記・コメント              |
| 操作説明 | 22  | : | 受付処理について(6)・・・・保管・包装32             |
| 操作説明 | 23  | : | 受付処理について(7)・・・割引サービスと、金券値引サービス33   |
| 操作説明 | 24  | : | 精算処理について・・・清算処理・未収処理・ポイントサービス34    |
| 操作説明 | 25  | : | 返却処理 (1)・・・全部返却の場合・部分返却の場合35       |
| 操作説明 | 26  | : | 返却処理 (2)・・・全部返却と、未収回収              |
| 操作説明 | 27  | : | 返却処理 (3)・・・お客様が預り証を忘れた場合           |
| 操作説明 | 28  | : | 小口現金支払い処理 (1)                      |
| 操作説明 | 29  | : | 小口現金支払い処理 (2)                      |
| 操作説明 | 30  | : | タイムカード登録40                         |
| 操作説明 | 31  | : | 中断と終了                              |
| 操作説明 | 32  | : | 担当係員の変更                            |

| 操作説明 | 33  | : | 顧客登録の新規(追加)と修正                | 43 |
|------|-----|---|-------------------------------|----|
| 操作説明 | 34  | : | 顧客新規登録                        | 44 |
| 操作説明 | 35  | : | 顧客検索(1)・・・顧客を一覧から検索           | 45 |
| 操作説明 | 36  | : | 顧客検索(2)・・・顧客番号順と電話番号順・顧客情報の修正 | 46 |
| 操作説明 | 37  | : | 顧客検索(3)・・・検索項目の入力             | 47 |
| 操作説明 | 38  | : | 顧客検索(4)・・・番号を一部のみ入れて検索        | 48 |
| 操作説明 | 39  | : | 顧客検索(5)・・・処理選択より顧客住所訂         | 49 |
| 操作説明 | 4 0 | : | - 言伝言の入力                      | 50 |
| 操作説明 | 4 1 | : | 預り品登録の新規(追加)と修正(1)            | 51 |
| 操作説明 | 4 2 | : | 預り品登録の新規(追加)と修正(2)            | 52 |
| 操作説明 | 43  | : | 預り品登録の新規(追加)と修正(3)            | 53 |
| 操作説明 | 44  | : | 預り品登録の新規(追加)と修正(4)            | 54 |
| 操作説明 | 4 5 | : | 「丸め」商品新規登録                    | 55 |
| 操作説明 | 46  | : | 一覧検索 (1)…商品全体の表示              | 56 |
| 操作説明 | 47  | : | 一覧検索 (2)…商品全体の表示              | 57 |
| 操作説明 | 48  | : | 割引について                        | 58 |
| 操作説明 | 49  | : | 割引や値引の機能                      | 59 |
| 操作説明 | 50  | : | 自動会員割引を行う場合                   | 60 |
| 操作説明 | 51  | : | 割引や値引の預り証伝票の表示                | 61 |
| 操作説明 | 52  | : | 入力済み商品の取消                     | 62 |
| 操作説明 | 53  | : | 単価の変更                         | 63 |
| 操作説明 | 54  | : | 数量の変更                         | 64 |
| 操作説明 | 55  | : | ロゴマークが消えたとき                   | 65 |
| 操作説明 | 56  | : | 領収書の発行                        | 66 |
| 操作説明 | 57  | : | 固定客のいつもの商品受付                  | 67 |
| 操作説明 | 58  | : | カナ検索機能                        | 68 |
| 操作説明 | 59  | : | 商品、色、柄、保管方法などの入力              | 69 |
| 操作説明 | 60  | : | ー日が終わった時                      | 70 |
| 操作説明 | 6 1 | : | ー日が終わった時[レジ締め]                | 71 |
| 操作説明 | 62  | : | ー日が終わった時[売上台帳]                | 72 |
| 操作説明 | 63  | : | ー日が終わった時[日計表]                 | 73 |
| 操作説明 | 64  | : | ー日が終わった時[月計表]                 | 74 |
| 操作説明 | 65  | : | 集配データ処理                       | 75 |
| 操作説明 | 66  | : | 参考 [データ処理について]                | 76 |
| 操作説明 | 67  | : | 伝票削除                          | 77 |

| 操作説明 | 68 | : | ダイレクトメール  | 78 |
|------|----|---|-----------|----|
| 操作説明 | 69 | : | 顧客分析      | 79 |
| 操作説明 | 70 | : | 社員登録      | 80 |
| 操作説明 | 71 | : | 未収金一覧・印刷  | 82 |
| 操作説明 | 72 | : | 未定単価一覧・印刷 | 83 |
| 操作説明 | 73 | : | 未定単価入力    | 84 |
| 操作説明 | 74 | : | 本部データ送信   | 85 |

- (1) 顧客関係
  - ・顧客登録:約12,000名(MAX約100.000人)の登録が出来ます。
  - ・顧客名は漢字対応可能
  - ・住所、名前、電話番号(2種類の登録可),誕生日
  - E-mail・・・仕上がり等の連絡処理
  - ・コメント登録
- (2) 預り商品登録・修正関係・・・預かり商品登録設定入力項目

 ・ 商品登録数は・・・

 (大分類30:丸め商品)×(小分類20:商品)×
 さらに任意に登録できます。
 ・ 預親コード(大分類)7桁 ・・・丸めコード

- ・預品コード(小分類)7桁 ・・・商品コード
- ・分析コード・・・商品を管理(分析)するコードです。(分析割り付コード)
  01~30:商品、40:物販カード再発行、41:会員更新、51:返金、52:小口出金、62:小口入金
  71:未収回収、81:割引、82:値引、83:単品値引、84:単品値増、85:単品割引、86:割増、
- ・登録預品分類区分・・・その商品がなんであるか、預品の分類区分です。
  - 0: 商品丸めコード、1:預かり商品、2:修理加工品、3:物品販売品、
  - 4:保管(たたみ・立体・大物)、5:値引き・金券、6:割引、7:単価変更、8:未収金
  - A:コメント(キズあり・ボタン無し・しみあり)
- ・預かり品名称:全角10字以内
- ・単価:4区分(単価名称設定出来ます)
- ・タグ発行枚数の設定可能
- ・洗い区分の設定 ※
- ・税区分の設定 : 課税・非課税
- ・割引分類 : 割引対象 割引/無し
- ・仕上がり区分の設定 ※
- ・デフォルト単価設定 : 単価4種類の中で最初に表示する単価を設定
- ・色番号の指定
- ・デラックス仕上げ予定区分の設定 ※
- ・至急商品の仕上がり区分の設定 ※
- ・保管区分の設定 ※
- ・単価未定商品、単価手入力商品の設定ができます。

\* ※印しの項目は伝票の振り分けが出来ます。

- \* 以上の設定項目の組み合わせにより自由な科目の設定が可能です。
- \* 以上の項目を設定表に入力しその表を本に受付キーに割付します。
- \* 販促項目の割引・値引等の設定により操作キーの割付できます。
- \* 物販項目も設定により操作キーの割付けが出来ます。

- (3) 返却処理
  - ・返却は預かり伝票のバーコードを読むだけです。
  - ・預かり伝票のバーコードを読み込んで返却ボタンを押すだけです。
  - ・単品で、バーコードタグを使用場合は、バーコードタグで返却可能です。
  - ・部分返却、伝票伝票の全部返却の選択できます。
  - ・顧客の預かり品の履歴は過去3年間保存しています。
  - ・返却の履歴実績も同時に表示します。
  - ・預り証忘れ・紛失対応
- (4) 検索機能
  - ・タグ番号・顧客コード・名前・電話番号で顧客の状態及び内容検索
  - 過去3年間の履歴から検索出来ます。
  - ・部分返却、伝票の再発行も自由に出来ます。
  - ・ハードデスク容量及び伝票発行数により変わります。
- (5) POS連動機能
  - ・同一カウンターで複数のPOSを連動させる事が出来ます。
- (6) 本部システム
  - ・各店舗/外交の各種データ分析, 会員管理、DM発行、会員カード(顧客ラベル)の 発行等管理事務処理は全てこのシステムで可能です。
  - ・店舗のPOSを本部と電話回線で接続すれば前店舗の営業データを即日集計可能です。
  - ・地区、地域別の販売戦略立案の元になる様々な資料を作成可能です。
  - ・DMも目的別(誕生日・最終来店日等)に検索ラベルを発行,成果もグラフから一目せ 確認できます。
- (7)タイムカードの機能 担当名をクリックすると出勤の時間入力が出来ます。
- (8) 操作練習システム 慣れるまでちょっと練習で、実際と同じ機能です。
- (9) 袋詰め伝票の発行
- (10) 受付入力方法の選択機能
  - ・
     ・
     画面タッチ入力
     (
     標準はタッチ
     )
     ・
     ・
  - キーボードから入力
  - ・イラストタッチ入力

- (11)商品選択を目的別に各種選択キーより入力できます。
  - ・[いつもの]:固定客の預り品は同じ種類が多いので"いつもの"検索キーで入力
  - ・[よくでる]:基本商品(大分類 30 商品)・・・1 キー×20 商品(追加可能)
  - ・[その他 1]:任意検索設定(割り付け)・・・・1 キー×20 商品(追加可能)
  - ・[その他 2]:任意検索設定(割り付け)・・・・1 キー×20 商品(追加可能)
  - [その他3]:任意検索設定(割り付け)・・・・1キー×20商品(追加可能)
  - ・その他割付けキー:12キー
- (12) 商品のカナ検索
  - ・めったに預からない商品は、カナで検索できます。
  - このカナ検索に特徴があり"ウワギ"と入力すると背広、ジャケット等関連商品も 表示できます。
     (カナ検索設定が必要です)
- (13) 仕上り予定日登録(月日時分)
  - 10区分設定可能
  - 商品ごとに設定可能
- (14) 未定単価入力処理・・・入荷時に金額入力
- (15)領収証の発行
- (16) 伝票削除処理
  - お預かり伝票の確認
  - ・伝票の削除 (台帳に削除枚数がでます。)
- (17) 現金チェック機能
  - ・現金を入力するとお釣銭のチェックが出来ます。
  - ・釣銭入力・レジのお金の確認
- (18) 出庫見出し処理・・・集配レポート作成
- (19)入庫見出し 未返却 F1画面 見渡し品一覧

- (20)受付基本業務
  - ① 顧客会員情報呼出し
    - ・顧客新規登録
    - ・既存顧客の呼出し
    - ・検索機能(会員カード忘れた時など)
    - ・会員カード紛失の時
  - ② 預かり品入力
    - ・預かり品に対する特記事項
    - ・コメントキーの使い方
    - ・包装キーの使い方
    - ・色柄の入力
  - ③ 割引と金券値引きサービス

| ・会員割引・・・割引率設定 | (例:10%、20% | 30%) | 手入力 |
|---------------|------------|------|-----|
| ・小計割引・・・割引率設定 | (例:10%、20% | 30%) | 手入力 |
| ・単品割引・・・割引率設定 | (例:10%、20% | 30%) | 手入力 |
| ・会員値引・・・割引率設定 | (例:10%、20% | 30%) | 手入力 |
| ・単品割引・・・割引率設定 | (例:10%、20% | 30%) | 手入力 |
| ・小計割引・・・割引率設定 | (例:10%、20% | 30%) | 手入力 |

- ④ 取引処理
  - ・現金取引
  - ・現金未収
  - ・売掛処理
  - ・未収処理
  - ・一部現金
  - ·一部未収処理
  - ・ポイントサービス
  - ・小口現金支払い処理・・・仕訳処理
- (21)集計レポート
  - ・集配レポート・・・ルート対応
  - ・レジ締め・・・・・ー日の営業終了時対応(売上明細+売上集計)
  - ・日計表/月計表・・・日時単位の集計
  - ・未定単価一覧・・・日時単位の集計
  - ・未収金リスト・・・日時単位の集計
  - ・売上台帳 台帳の印字・・・日時単位の集計

[開店処理·画面]

- ・電源を入れると自動的に起動します。しばらくすると下記のような画面が表示されます。
- ・目的のメニューの文字をタッチします。

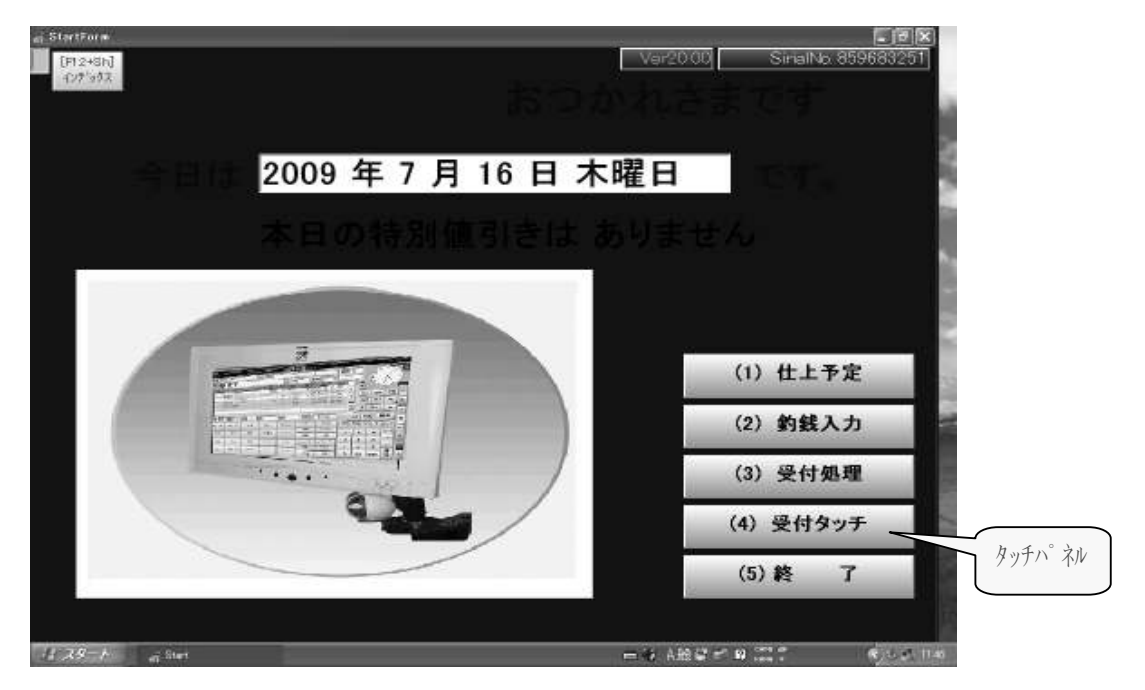

開店処理は下記のメニューより選択します。

- (1) 仕上予定日・・・仕上がり予定日時の入力画面です。
- (2) 釣り銭入力・・・釣銭準備金額の入力画面です。
- (3) 受付処理・・・通常は使用しません(キーボード対応仕様です)
- (4) 受付タッチ・・・通常受付タッチパネル仕様です。
- (5) 終了・・・一日の終了時閉店画面です。

(2)「練習モード」の切り替えも行えます。

- ・操作:上図のパソコン画面をタッチします。
- ・練習モード用専用に商品データの設定とキーの割付が必要です。

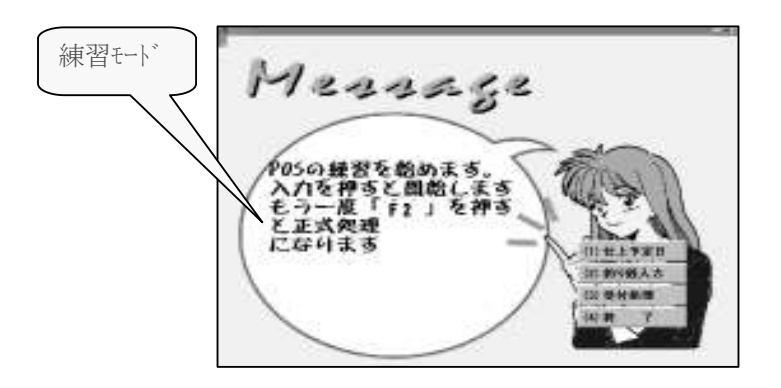

[受付 POS の操作画面]

起動画面のメニュー(4)受付けタッチ文字をタッチの操作画面は次のとおりです。

| HITACHI               | Œ        | 漂番号 2     | 9194         | 伝票 都      | (終) 会員割          | 31    |       |         | Ver.1                  | 9.77GN          |
|-----------------------|----------|-----------|--------------|-----------|------------------|-------|-------|---------|------------------------|-----------------|
| 会員                    | ž        | 新規        |              |           | 茶屋が坂             | 検索    | 最本[   | 3(t 1 🕯 | 裔 <mark>11.00</mark> 名 | 差入れ             |
| 名前                    |          |           |              |           |                  | 返却    | 初 8,  | 月19日    | 水                      | タグ?             |
| <u>No タグ 品 イ</u>      | 6        | 色権        | 丙 叔〉         | 数 単位      | 金額               | 仕上    | 18.25 | 太陽      | <u></u>                |                 |
| 2<br>3<br>4<br>5<br>6 |          |           |              |           |                  |       | 0     |         |                        | <b>9</b><br>570 |
|                       |          |           |              | La cal a  |                  |       | 本日もす  | 透視りまし   | 1B                     |                 |
| Y995 YA23- A2         | 11°− 99≋ | 大物 小      | 11物 花        | ストライフ  チェ | ック   ギーデー  ><br> | 水玉 12 |       |         |                        | - 1             |
| B 20- M               | 38       | * ~-91    | <b>M</b> E23 | / 퀭51     | 1051  木正         | 再流 単価 |       |         |                        |                 |
| いつも 作業者               | 频人上着     | シャウ       | 2091         | Vシャウ立体    | 시 (48)           | 05E-2 |       | メッセー    | ジ削除                    |                 |
| よく出る                  |          |           |              |           | 辨人礼服             | 婦人上下  | 数量    | クリア     | 字消                     | -               |
| 上着 ズボン                | ₩±±Ŧ     | \$0±71.02 | 備考           | 9-9       | カッターたたみ<br>200   | スカート  | 7     | 8       | 9                      | /               |
| Φ. #                  |          |           |              |           | 38.00 9-223      |       | 4     | 5       | 6                      | 確               |
|                       |          |           |              |           |                  |       | 1     | 2       | 3                      | 定               |
| 卜者                    |          |           |              |           | 白衣               |       | 0     | 00      | 000                    |                 |
| (9.7) 和具              | 31       | 若物        | ≪ビー用品        | ダウン       | 가족-+ㅋ-+<br>1,100 | 力大桥索  |       | 精       | <u>р</u>               |                 |

[レジ締め・集計の操作画面]

| 処理画面        |            |             |                |
|-------------|------------|-------------|----------------|
| F1基本メニュー    | F2 管理者メニュー |             |                |
| (1) 顧客登録    | (5) 釣銭入力   | (12) 売上台帳   | (18) 未定単価一覧    |
| (2) 顧客住所訂正  | (6) 仕上予定登録 | (13) 点検処理   | (19) 未収金リスト    |
| (3) 社員登録    | (7)タグ番号変更  | (14)レジ締め    | (20) タ゛イレクトメール |
| (4) キィ配列    | (8)未定単価入力  | (15) 日計表    | (21) 顧客分析      |
| (40) イラスト配列 | (9)伝票削除    | (16) 月計表    | (22) 商品分析      |
|             | (10)入庫見出   | (17) タイムカード | (23)本部データ送信    |
| (F10)工場タグ問合 | (11)売上台帳A4 |             | (0)受付へ         |

[釣銭登録]

1日の一番初めは、その日のために準備した釣り銭の金額を登録して下さい。 各紙幣や貨幣の枚数の入力すると合計が自動計算されます。

[操作手順]

- 1、受付で[時計部]をタッチします。・・・処理画面より【5】 釣銭入力を選択します。
- 2、金種を入力(各紙幣や貨幣の枚数)
- 3、【F4】 釣銭セットをタッチします。
- 4、金種と金額がプリンタに印字されますので保管します

| 処理画面        | 釣銭         | 入力          |                |
|-------------|------------|-------------|----------------|
| F1基本メニュー    | F2 管理者メニュ  |             |                |
| (1) 顧客登録    | (5) 釣銭入力   | (12) 売上台帳   | (18) 未定単価一覧    |
| (2) 顧客住所訂正  | (6) 仕上予定登録 | (13) 点検処理   | (19) 未収金リスト    |
| (3) 社員登録    | (7)タグ番号変更  | (14)レジ締め    | (20) タ゛イレクトメール |
| (4) キィ配列    | (8) 未定単価入力 | (15) 日計表    | (21) 顧客分析      |
| (40) イラスト配列 | (9) 伝票削除   | (16) 月計表    | (22) 商品分析      |
|             | (10)入庫見出   | (17) タイムカード | (23)本部データ送信    |
| (F10)工場タグ問合 | (11)売上台帳A4 |             | (0) 受付へ        |

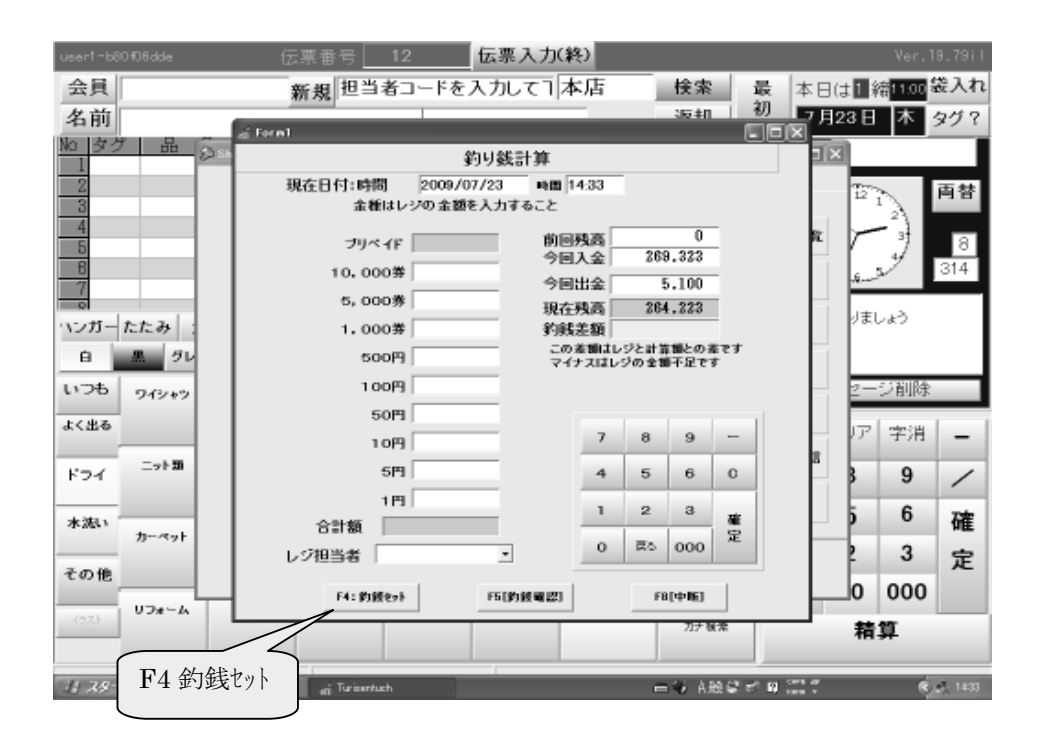

\* 2-1 : 開店処理(1)・・・・・開店処理画面より登録もできます。

[釣り銭確認]

売上などの入金や、支払などによる出金があった場合レジの中の残高は釣銭差額に表示されます。 レジの中の金額を数えて、それぞれの枚数を入力して残高と一緒であれば、はいを押して下さい。

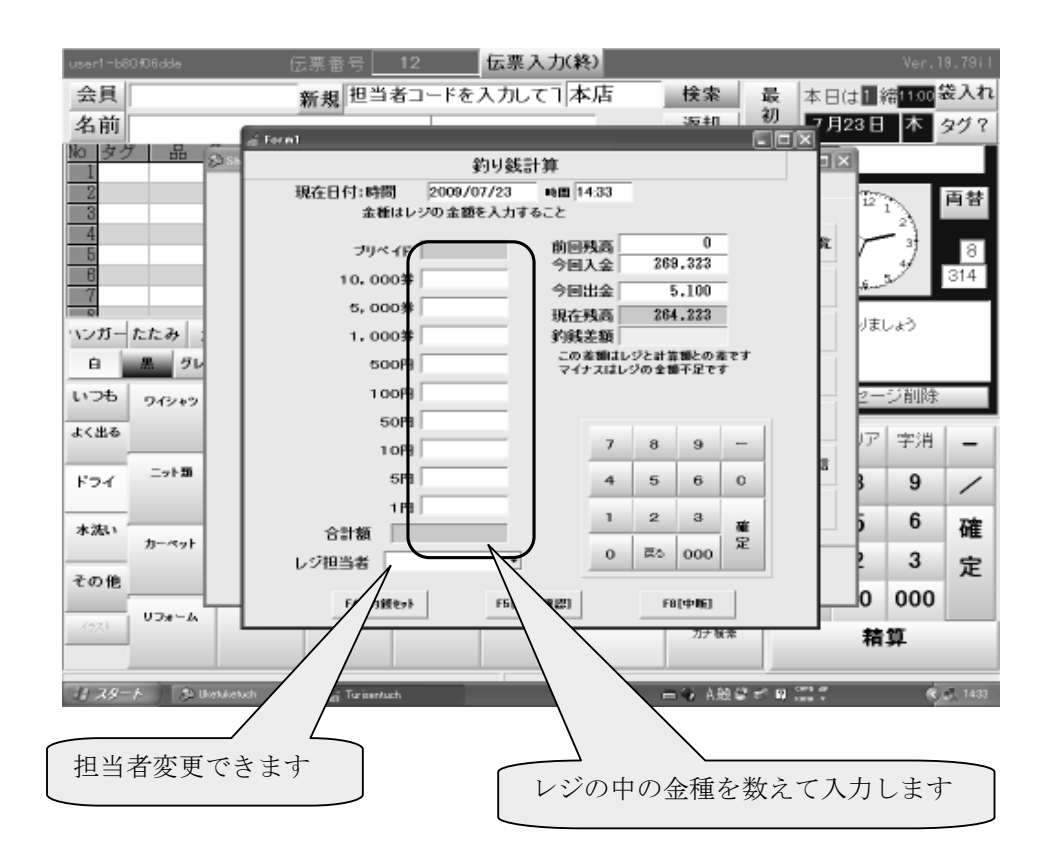

[仕上がり日の登録]

[操作手順]

- 1、受付で[時計部]をタッチします。
   処理画面より【6】仕上がり予定登録を選択します。
- 2、その日の初めに仕上がる予定日時の変更をします。
- 3、各預り商品の「仕上り時間」「デラックス仕上り時間」「至急仕上り時間」は この[1~10区分]を指定して下さい。

|            | - 仕上       | :予定登録     |                |
|------------|------------|-----------|----------------|
| 処理画面       |            |           |                |
| F1基本メニュー   | F2 管理者メニュ  |           |                |
| (1) 顧客登録   | (5) 釣銭入力   | (12) 売上台帳 | (18) 未定単価一覧    |
| (2) 顧客住所訂正 | (6) 仕上予定登録 | (13) 点検処理 | (19) 未収金リスト    |
| (3) 社員登録   | (7)タグ番号変更  | (14)レジ締め  | (20) タ゛イレクトメール |
| (4) キィ配列   | (8) 未定単価入力 | (15) 日計表  | (21) 顧客分析      |

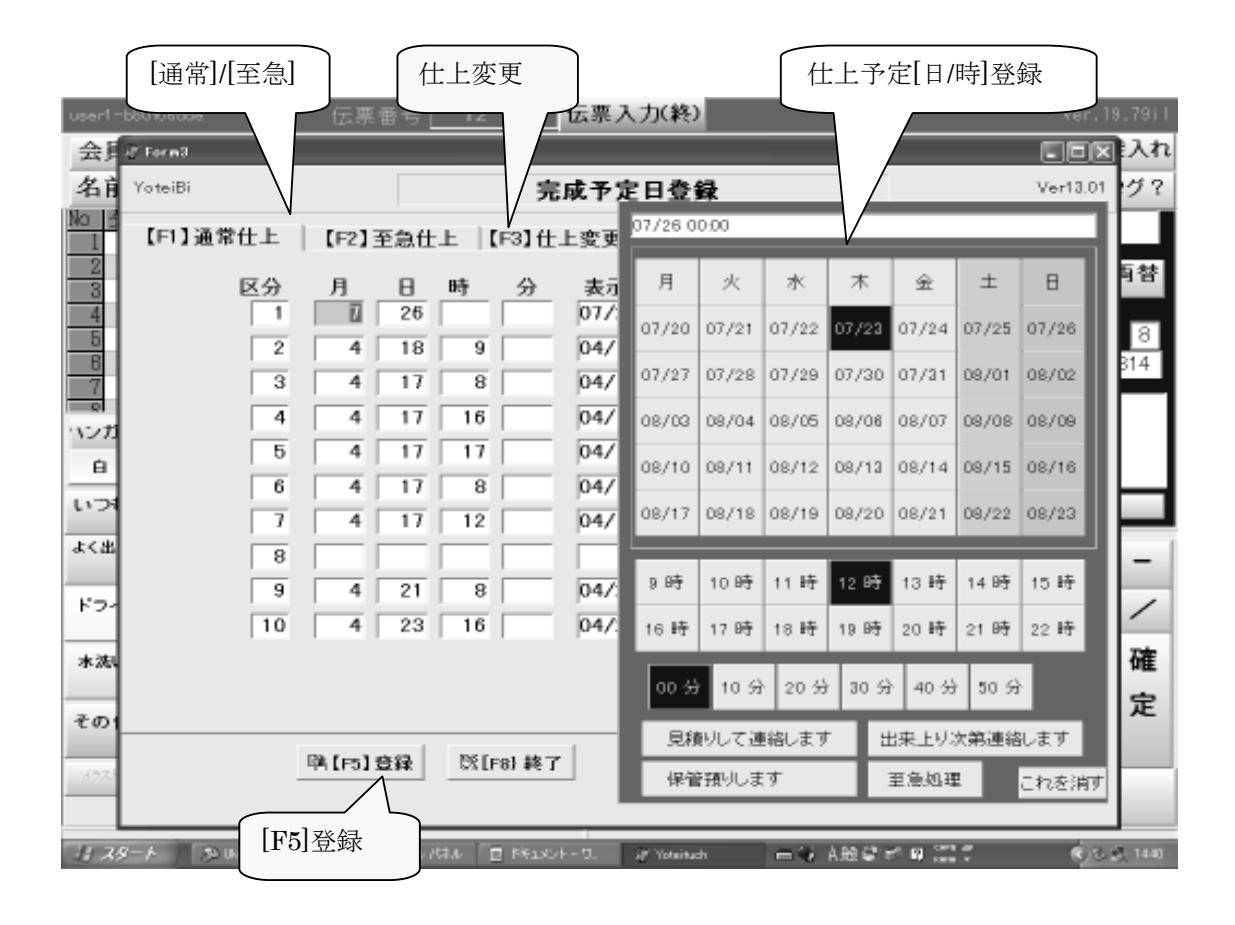

\*操作説明1:開店処理画面より登録もできます。

仕上がり日の変更

商品入力のあとで、仕上がり日を変更する場合は、【仕上】部分をクリックすると、 仕上日メニューが表示されるので、日付・時間をクリックします。 日付の部分をクリックすると、指定時間でセットされます。

| 10 |           |        | L 11/01 100 |        |         |        |        |       |
|----|-----------|--------|-------------|--------|---------|--------|--------|-------|
|    | Siasari 🖉 |        |             |        |         |        |        | . 미 × |
| ž  |           |        | t           | t上がり予定 | 日設定     |        |        |       |
| 1  | В         | 月      | 火           | 水      | 木       | 숥      | ±      | 10.00 |
| 3  | 12/05     | 12/06  | 12/07       | 12/08  | 12/09   | 12/10  | 12/11  | 11:00 |
| ì  |           |        |             |        |         |        |        | 12:00 |
| 1  | 12/12     | 12/13  | 12/14       | 12/15  | 12/16   | 12/17  | 12/18  | 13:00 |
| 4  |           |        |             |        |         |        |        | 14:00 |
| ł  | 12/19     | 12/20  | 12/21       | 12/22  | 12/23   | 12/24  | 12/25  | 15:00 |
| 1  | 10 (00    | 10 (07 | 10 (00      | 10.000 | 10 (10) |        |        | 16:00 |
|    | 12/26     | 12/27  | 12728       | 12729  | 12730   | 12/31  | 01/01  | 17:00 |
| 1  | 01/02     | 01/03  | 01/04       | 01/05  | 01/06   | 01/07  | 01/08  | 18:00 |
| 1  | 01702     | 01700  | 01701       | 01703  | 01700   | 01707  | 01700  | 19:00 |
| 1  | 01/09     | 01/10  | 01/11       | 01/12  | 01/13   | 01/14  | 01/15  | 20.00 |
| 1  |           |        |             |        |         |        |        | :10   |
|    |           |        |             |        |         |        |        | 20    |
| 1  | 仕上予       | 定日付 😰  | 月 7         | E 18 B | 1 分     | 今回点数 ド | 7-7数 4 | -30   |
|    |           |        |             | 1      | _       | ラン     | 的國     | :40   |
| -  |           | F1.璟境  | F4:確定       | E R    | 5:全品    | F8: 中止 |        | .50   |
|    |           |        |             |        |         |        |        |       |

# [その他メニュー処理]

[操作手順]

- 1、受付で[時計部]をタッチします。
- 2、【処理】メニュが表示される。
- 3、処理画面から処理したいものを選ぶ。

| 処理画面        |            |            |              |
|-------------|------------|------------|--------------|
| F1基本メニュー    | F2 管理者メニュー |            |              |
| (1)顧客登録     | (5) 釣銭入力   | (12)売上台帳   | (18)未定単価一覧   |
| (2)顧客住所訂正   | (6)仕上予定登録  | (13) 点検処理  | (19)未収金リスト   |
| (3)社員登録     | (7)タグ番号変更  | (14)レジ締め   | (20)ダイレクトメール |
| (4)キィ配列     | (8)未定単価入力  | (15)日計表    | (21)顧客分析     |
| (40) イラスト配列 | (9) 伝票削除   | (16)月計表    | (22)商品分析     |
|             | (10)入庫見出   | (17)タイムカード | (23)本部データ送信  |
| (F10)工場タグ問合 | (11)売上台帳A4 |            | (0)受付へ       |

[タグ番号の設定変更]

[操作手順]

- 1、受付で[時計部]をタッチします。・・・処理画面より【7】タグ番号変更を選択します。
  - ・タグ分類の変更

タグ分類は1から10までです。このタグ分類ごとに、タグの番号を変更できます。

- ・次に使うタグ番号を変更するには、[使用開始タグ番号]のところにカーソルをあわせ 開始する数字を入力して下さい。
- ・タグ説明タグの分類ごとに説明をつけられますが、つけるつけないは自由です。 登録して終了するにははいを押して下さい。
- ・通常は、使用中の番号のみを変更します。 設定は4桁の数字で行います。

例) 1 -005 · · · · 1005

 $5 - 123 \cdots 5123$ 

 $10 - 094 \cdots 0094$ 

| 処理画面       |            | タグ番号変更    |                |
|------------|------------|-----------|----------------|
| F1基本メニュー   | F2 管理者メニュー | / /       |                |
| (1) 顧客登録   | (5) 釣銭入力   | (12) 売上台帳 | (18) 未定単価一覧    |
| (2) 顧客住所訂正 | (6)仕上予定登録  | (13) 点検処理 | (19) 未収金リスト    |
| (3) 社員登録   | (7)タグ番号変更  | (14)レジ締め  | (20) タ゛イレクトメール |
| (4) キィ配列   | (8)未定単価入力  | (15) 日計表  | (21) 顧客分析      |
|            |            |           |                |

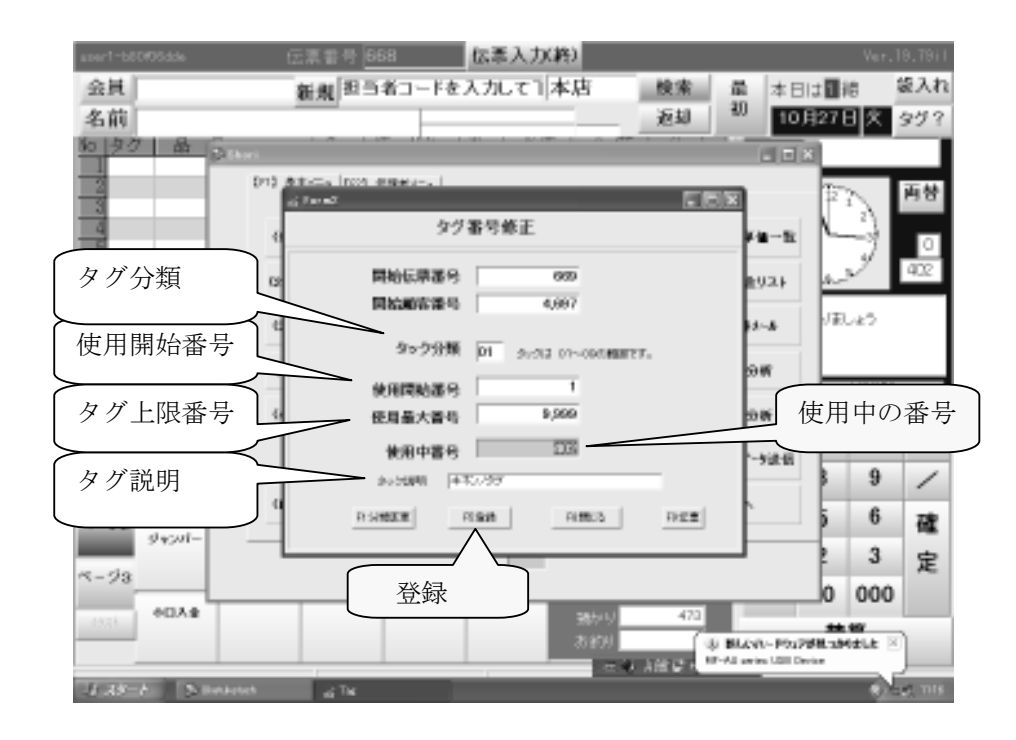

1. 【受付で顧客入力】:(操作説明11~13参照)

①顧客番号の入力:顧客番号がわかっている時はコードを入力します
②電話番号の入力:電話番号を入力します。電話の登録がないと【新規登録】の画面表示されます。
③バーコードの読み込み:【会員バーコード】や【DM はがき】などの読み込み。
④問合せでの入力:【↓】を押すと検索画面が表示されます。(操作説明15~16 参照)
・電話番号の一部入力:電話番号の下4桁がわかれば検索できます。
・顧客ヨミカナ:ヨミカナを入力すると文字数だけ絞込み件数分だけ表示されます。

- ・顧客名の一部:苗字、名前に関係なく一部がわかっていれば検索できます。 以上でしぼりこまれた、客先を選択します。
- 2.【商品の入力】
  - ① キーに貼り付けてある商品ボタンを押すと、丸め商品のとき一覧が表示されます。
  - ② その中で、選択します。
  - ③ 商品ヘルプが表示されている時、テンキーから、【2桁の数値を入力】または、 【商品ヘルプ名をマウスクリック】します。
  - ④ 割引や値引きがあるときもここで、入力します。
- 3.【精算処理】
  - 精算キーをタッチします。精算にうつります。ここで預かり金を入力し【確定】をおします。 釣銭が表示されて、伝票が発行されます。 伝票が再印字が出来ます。用紙がちぎれたような場合に便利です。
- 4. 【数量】の変更

商品を選んだ時、数量は1になります。【\*】数量キィを押すと手で数量の入力ができます。

5. 【単価】の変更

標準の単価を変更する時は、単価キィを押して登録済み単価を変更することができます。 設定で手入力を選ぶと、単価を手で入力できます。

6. 【色・柄・保管】の変更

色・柄・保管キィを押して、一覧から選択して変更します。

7.【訂正】

入力を間違えた場合は、取消し行をタッチします。(ブルーとなる)または【下】【上】で移動して 【削除】キ- を押すと、その行が削除されます。

8.【最初からやり直す時】。

【最初】キーを押すと、確認後、顧客入力に戻ります。

### 操作説明 10 : 新規客の登録条件

電話番号 : お客様の連絡先の電話番号を入力します。局番の間の「一」を入力して下さい

- 顧客コード: 連番で自動的に割り付けられます。(入力や変更はできません)
- 名前(姓): まず、名字をキーボードでカナ入力して下さい。
   例えば、お客様が「酒井 彩子(サカイ サエコ)」様だったら、世 カ イ
   と入力して下さい。小さい「ャ」「ュ」「ョ」「ッ」などの入力はできません。
   本部機能または、「顧客登録修正]で行う事になります。
- 名前(名):名前(名)も同様です。 サエコ と入力下さい。
   名前を入力すると、該当する漢字が表示されます。
   該当漢字がない場合、一番下の何も表示のない所を指定します。
   又は SPACEを押してから入力する。
- 生年月日 : お客様の生年月日です。月と日と、それぞれ入力して下さい
   例 5月13日のとき →[05][13]と入力
- バーコード: 登録するお客様の会員用のバーコードをバーコードスキャナで読み取って下さい。

必要ない場合は入力しません

- 累計ポイント:システムを移行する際に、旧システムで蓄積されているポイントがある場合は、 ここで入力して下さい。引き続きポイントが加算されます。
- 会員区分 : 必要に応じて会員区分を1桁の数字で入力して下さい。
   例:普通の会員→「1」 : 非会員→「2」 : 社員→「9」
   \*バーコードを読込むと、自動的に「1」が入ります。
   使い方はお店の自由に使えます
- 地区地域 : 地区地域登録で登録した地域があれば入力して下さい 住所や、番地、マンション住宅名も必要があれば入力して下さい。

以上の項目を入力し終えたら **F5**:登録を押して登録して下さい。 登録を中止する時は、**F8**:中止で中断できます 新見 顧客登録

**ア**称 アキオ

■全井田 0101 月日は4行で(#01月1日は「101」は10101」です

会員区分

F5 (登録)

[新規登録入力モードについて]

顧客の新規登録をする時の入力モードは、以下の3通りあります。

1. カナモード・・・通常受付操作:カタカナ入力の場合。(POSキーボードで入力します) 2. ワープロモード・・・JISキーボードで名前を漢字で入力したい場合。(ワープロと同様)

3. 漢字モード・・・漢字モード入力方法は、新規登録を参照。

新生香モ 1000006

カナモード

F8 (中止)

カナ:通常

電話音号 0000-2222

前 アカイ

名前(カナ) 了方(

バーコード

累積ポイント 地区地域 廊便香号

住所

香地

住宅人

名前替

SinKyaku

| - D × | ∮\$ SinKyaku |                   |                 |
|-------|--------------|-------------------|-----------------|
|       |              | 新見 顧客登録           | 御客香寺 1000003    |
|       | 1000 C       | 0000-2222         | ワープロモード         |
|       | -s. m (      | 赤井明夫              |                 |
|       | 名前(カナ)       | 了我们了年才            |                 |
| test  | <b>建生</b> 月日 | 0101 ABI\$4870(80 | ですしいの注意しい ましほしん |
|       | v~⊐~k [      |                   |                 |
|       | 累積ポイント       | <b>会員</b> 区分      |                 |
|       | 地区地狱         |                   |                 |
|       | 密使香母         |                   |                 |

F5 (登録)

F8 (中止)

ワープロ: JIS キーボード漢字変換

漢字

住所

香地

住宅名

F2:名前替

|        | 新規     | 聽客全鋒   | :          | 建生物合     | 1000007        |
|--------|--------|--------|------------|----------|----------------|
| 电波曲电   | 0000-3 | 2222   |            | 漢字       | €−⊦            |
| 名前(カナ) | 774    |        | 下标         | _        |                |
| 名前     | 赤井     |        | 明夫         |          |                |
| 建生月日   | 0101   | 月日は4桁つ | e (1901 A1 | BI≢ [101 | לפירנטנטן‡וערו |
| パーコード  |        |        |            |          |                |
| 県狭ポイント |        | 会員員    | ·»         |          |                |
| 地区地域   |        |        |            |          |                |
| 密使香号   |        |        |            |          |                |
| 住所     |        |        | _          | _        |                |
| 香地     |        |        |            |          |                |
| 住宅名    |        |        |            |          |                |
|        |        |        |            |          |                |

### [受付時新規会員登録の方法]

[操作手順]

- 1、新規登録の画面で、[電話番号を入力] または、[新規]キーを押す 登録がないと新規画面が表示されます
- 2、通常は電話番号と名前等を入力する。
- 3、バーコードの場所まで「確定」を押す
- 4、バーコードシールを貼った会員カードを読み込む。
- 5、【登録】をクリックする。
- 6、次回から、スキャナを読み込むと、読み出すことが出来ます。
- 7、詳細な顧客登録は基本メニューの[顧客登録修正]より登録します。

|         |          | 新       | 現 ]    |             |           |              |            |       |         |            |        |
|---------|----------|---------|--------|-------------|-----------|--------------|------------|-------|---------|------------|--------|
| HETACHE |          | 12      | $\sim$ | 9194        | 伝系 辞      | (約) 2月日      | 51         |       |         | Ver.1      | 9.TTON |
| 会員      |          |         | 新規     |             |           | 茶屋が坂         | 検索         | 最本    | E t I E | E1100      | 8入れ    |
| 名前      |          |         |        |             |           |              | 返却         | -10 B | 月19日    | 水          | 97?    |
| 10 90   |          | fi -    | 8 1    | 明  松/       | 数单位       | 日金額          | 一仕上        |       | 大制      | 含          |        |
| -1      |          |         | _      |             |           | _            | _          |       |         |            |        |
| 3       |          |         |        |             |           |              |            | 1 4   | 6 I     | λ.         | 변함     |
| 4       |          |         |        |             |           |              |            | 6     |         | -          | 9      |
| 6       |          |         |        |             |           |              |            |       | Se      | 1          | 570    |
|         |          |         |        |             |           |              |            |       | ~       |            | _      |
| 1995    | woar- no | 3'- 995 | 大物     | 35 614      | 21-247 Fz | 10 10-10- 10 | *玉 他       | *B5   | 減速しま    | L≵3        |        |
| 0       |          | 1 M 100 | a -93  | 10 100      | 2 2451    | 値引 未定        | 再洗 单值      | 5     |         |            |        |
| rv⊐¢    | 180      | NALE    | 549    | <b>2094</b> | Y2-95/200 | 449          | 2763       |       | x5-12-  | 心间隙        |        |
| 4<24    |          |         |        |             |           | MALKING      | 84.57      |       | 407     | - Hereiter |        |
|         |          | -       | -      |             |           | PROTER       | The same i | 90. E | 20      | 7/1        | -      |
| 上著      | 247      | WELF    | WINE   | 87          | 5-9       | 6:2-2:6      | .大力→       | 7     | 8       | 9          | 1      |
|         |          |         |        |             |           | 258          |            | 4     | 5       | 6          | 78     |
| 94      |          |         |        |             |           | BA-4-1-010   |            |       |         |            | - 04   |
| THE     |          |         |        |             |           | 0.0          |            | 1     | 2       | 3          | 定      |
|         |          |         |        |             |           |              |            | 0     | 00      | 000        |        |
| -(22)   | 64       | 3-+     |        | ~~~/%       | 972       | 54-10-1      | 107 HK 20  | _     | - 20    | 19         |        |
|         |          |         |        |             |           | (180         |            |       |         |            |        |

| Sin 9     | iyaku          |            |             |         |      |           |       |               | 피즈   |               |           |
|-----------|----------------|------------|-------------|---------|------|-----------|-------|---------------|------|---------------|-----------|
|           |                | 新規 顧客堂     | 绿。          | 前容番号    | 1    | 454849    | 7     |               |      |               |           |
|           | 電話番号           |            |             | カ;      | ナモ   | F         |       | $\overline{}$ | * 【彩 | <b>カ</b> 規]の場 | <b></b> 合 |
| 1 4       | 名前(カナ)         |            |             |         |      |           |       |               | )自   | 動的に           | 顧客番       |
|           | 名 町            |            |             | _       |      |           |       |               | -    | 主一            |           |
|           | 電話2            |            |             |         |      |           |       |               |      | ·水小           |           |
|           | 誕生月日           | 月日に        | ま4桁で(例)1月1日 | ⊟IJ [10 | 01J3 | עו‡[ס1    | 011です | -             |      |               |           |
|           | バーコード<br>思慧ポイン |            | 1 KA        |         | 金    | し有効期<br>年 | 周日    | =             |      |               |           |
|           | Email          |            | ALES 74     |         |      |           |       |               | 73   |               |           |
|           | I t~h°         | <u> </u>   |             |         |      |           |       | <u> </u>      | _ C. |               |           |
|           | ፖンケート ロ1       |            | 02          |         |      | as [      |       | バー            |      | ードを請          | 詠込み       |
| . at      | 5 か            | さた         | なは・         |         | 7    | 8         | 9     | -             |      |               |           |
| . 3       | E tP           | らわ         | ~ °         |         |      |           | 0     | ~             | i    |               |           |
|           |                |            |             |         | 4    | ь         | ь     | G             |      |               |           |
|           |                |            |             |         | 1    | 2         | з     | 確             |      |               |           |
| B         | 2:名前替          | P5 (32.62) | P8(中止)      |         | 0    | 戻る        | 字涌    | Æ             |      |               |           |
|           | 5070           |            |             |         |      |           |       |               |      |               |           |
|           |                | 登録         | 中止し         | 1 3.1   |      |           |       |               |      |               |           |
| 操作説明 13 : | 会員—            |            |             | 与法      |      |           |       |               |      |               |           |

[会員バーコードの登録・更新方法]

[操作手順]

- 1、会員番号を入力し顧客を呼び出します。
- 2、電話番号の部分をクリックします。
- 3、バーコードシールを1枚はがし会員カードに貼る。 又は,専用の会員カート<sup>\*</sup>準備します。(パーコート<sup>\*</sup>印刷)
- 4、スキャナーで会員カードに貼ったバーコードをスキャンする。 更新完了です。次の訪問から新しいバーコードでスキャナー入力できます。

|                    |               | 7   | リッ  | ク |       |              |     |          |       |     |    |    |             |      |                |         |
|--------------------|---------------|-----|-----|---|-------|--------------|-----|----------|-------|-----|----|----|-------------|------|----------------|---------|
| ₩±1105<br>WL-ogava |               | tr. | 东西句 | 5 |       |              | 伝察入 | 力(約)     | 会員1   | ØST |    |    |             |      | Yer.           | 3,2     |
| 会員<br>名前<br>花      | 54629<br> 破 享 | 好子  | 新   | 規 | 13-31 | 53-8         | 169 | 217      | 8 (P) | 1   | 御持 | 1  |             | 6    | 8 1            | 108     |
| Ma 97              | 品名            |     | 色   | 枘 | (幼)   | 数            | 単信  | <b>*</b> | 10 C  | Ċ Ŀ |    | £  | 量初          | ť    |                | ij<br>J |
| 0.00               |               |     |     |   |       |              |     |          |       |     |    | Ŧ  | Y立体<br>46-1 | γ99: | 立体             | ė       |
| 100                |               |     |     |   |       |              |     |          |       |     |    | 前床 | 格子          | **   | 11794-00<br>#5 | ŧ       |
| 7                  |               |     |     |   |       |              |     |          |       |     |    | 7  | *3          | 花柄   | te.            | 6R      |
| 97 3-470           | 教皇            | 后路  | 28  | 1 |       | 6 <b>6</b> 5 |     | 漫引       | #1    |     | 割  | 他引 | 未定          | 再洗   | 単価             |         |

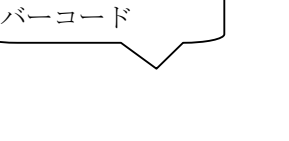

| 0000019 |  |
|---------|--|
| <br>    |  |

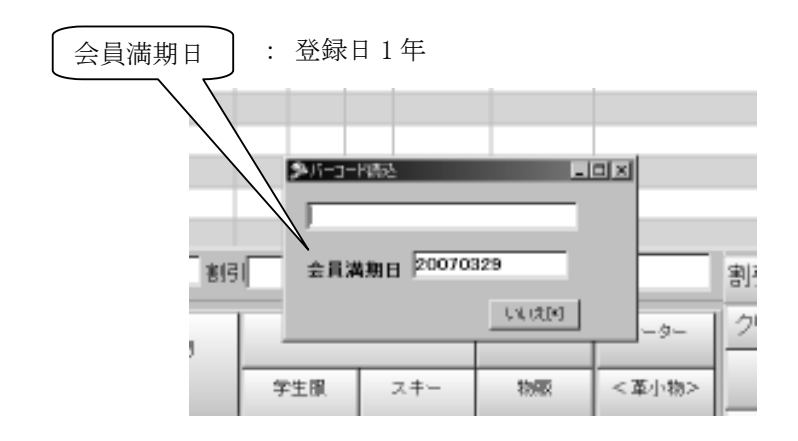

# 操作説明 14 : 登録済み顧客に会員カードを作成する

[登録済み顧客に会員カードを作成]

登録済みの顧客に会員カードを発行する場合は、次の方法があります。 ①商品マスタに【カードの発行】を登録する。・・・会員カード有料の場合 預品分類「3」物品販売品、分析コード「41」「カード再発行」として入力する

商品マスター

| 預親⊐−ド | 預品コード | 預品分類   | 分析コード     | 預品分類名            |      |
|-------|-------|--------|-----------|------------------|------|
|       |       | 分類 [3] | 分析 [41]:再 | <b>手発行[カードの再</b> | ī発行] |
|       |       |        | [40]:4    | 会員更新             |      |

②商品入力時に、バーコード読み込みボタンを押す。 ボタンは、電話番号の表示部分をクリックする。

| ● 受付PO6  |      |   |    |    |   |     |        |   |    |     |     |       |   |      |
|----------|------|---|----|----|---|-----|--------|---|----|-----|-----|-------|---|------|
| ws-ogawa |      |   | 伝票 | 番号 | 2 | 639 |        | 伝 | 票処 | 理は  | 冬了) |       |   |      |
| 会員[11    | 0021 | 3 |    |    |   |     |        |   |    |     | Г   | 5,830 | 開 | 発担   |
| 名前利      | と庭   |   |    |    |   |     | $\geq$ |   | 電  | 話番岩 | 号表  | 示部分   |   |      |
| No タグ    | 品    | 名 |    | 色  | 柄 | 劫ン  | 数      |   | Σ  | こを  | クリ  | ックす   | 3 | - Pi |
| 2        |      |   |    |    |   |     |        |   | _  |     | -   |       |   | E    |
| 3        |      |   |    |    |   |     |        |   |    |     |     |       |   |      |
| 4        |      |   |    |    |   |     |        |   |    |     |     |       |   | 下    |
| 5        |      |   | _  | _  |   |     |        |   |    |     |     |       |   |      |
| 7        |      |   |    |    |   |     |        |   |    |     |     |       |   | 削除   |
| 8        |      |   |    |    |   |     |        |   |    |     |     |       |   |      |

③バーコード入力画面が表示されるので、読み込みをする バーコードはあらかじめ準備しておいてください。

| ≫バーコード読込       | IX |
|----------------|----|
|                |    |
| 会員満期日 20060111 |    |
| しいえ[*]         |    |

## 操作説明 15 : 検索、既顧客の呼び出し条件

[検索、既顧客の呼び出し]

すでに登録してあるお客様が会員カードや、預り証を忘れ又は紛失した場合、顧客会員を 検索機能を使って呼出し出来ます。

- ・ カードの再登録
- 受付処理
- 預り証の再発行

[操作手順]

[検索]:クリック・・・・検索画面表示

(1)名前で検索:お客様の名前をカナで入力して下さい。 読みかなで検索します。

手順:名前の頭文字入力→検索項目表示→[検索客項目]タッチ

→(確定)タッチ→受付画面表示

(2)電話番号で検索:お客様の電話番号を入力して下さい。

手順:[切替]タッチ→電話番号入力→[検索]タッチ→検索項目表示

→[検索客項目]タッチ→[確定]タッチ→受付画面表示

入力の時、局番の間の [-] を必ず入力して下さい。

例:電話番号「03—5625—6522」の時は

03-5625-6522次カ

\*同じ電話番号で登録されているお客様が2人以上いる場合、その電話番号の お客様が、画面に表示されます。選択して [確定]を押します。 \*入力した電話番号でお客様が登録されていない時は、新規顧客登録画面が開きます。

(3)会員番号で検索:お客様の会員番号を入力して下さい。

- ・会員カードのバーコードをバーコードリーダで読み取る
- ・お客様の会員番号を入力する
- 手順 : [切替]タッチ→会員番号入力/会員カード読み取り→[検索]タッチ

→検索項目表示→[検索客項目]タッチ→[確定]タッチ→受付画面表示

(4)タグ番号で検索:タグの番号を入力して下さい。(5桁)

手順:[切替]タッチ→タグ番号入力→[検索]タッチ

 →検索項目表示→[検索客項目]タッチ→[確定]タッチ→受付画面表示 指定は×-×××(例:4-123)と入力して下さい。
 但し 10-×××(例:10-123)の場合は 0-×××(例:0-123)と5桁で入力して下さい。

## 操作説明 16 : 検索、既顧客の呼び出し方法

| [検索、既顧客の呼び出し画面]                             |  |
|---------------------------------------------|--|
| <b>按</b> 壶 <b>长</b> 壶                       |  |
| 快术 快术 四面                                    |  |
| wei-regions 伝来部号 9 <b>女系処様</b> (株子) 2000.00 |  |
|                                             |  |
|                                             |  |
|                                             |  |
| 「検索画面」が表示されます。                              |  |
|                                             |  |
|                                             |  |
| あかさたなはまやらわん 切撃中止                            |  |
|                                             |  |
| 2003                                        |  |
| No 顧客名 35かけ 住所 顧客コード 4 確定                   |  |
|                                             |  |
|                                             |  |
|                                             |  |

| で数 | 字入力 | 画面 |   |    |    |   |   |      |   |      |     |    |
|----|-----|----|---|----|----|---|---|------|---|------|-----|----|
| 3  |     |    |   | 题书 | 肥妆 |   |   |      |   |      | [   | 18 |
| 1  | 2   | 3  | 4 | 5  | 6  | 7 | 8 | 9    | 0 | 検索   | 48  | 中止 |
| -  | ð97 |    |   |    |    | · | • | しみかな |   |      |     |    |
| No | 顧客名 |    |   | 取け |    | Ć | 所 |      |   | 顧客⊐· | 가족  | 궦  |
|    |     |    |   |    |    |   |   |      |   |      | 11  | æ  |
|    |     |    |   |    |    |   |   |      |   |      | -11 | Ŧ  |
|    |     |    |   |    |    |   |   |      |   |      | -11 |    |
|    |     |    |   |    |    |   |   |      |   |      |     | Ŧ  |
|    |     |    |   |    |    |   |   |      |   |      |     |    |

| 検索キィ 日     |      |              | 1               | 13(印字)                 | 10(00)23 | F8[中止]     |
|------------|------|--------------|-----------------|------------------------|----------|------------|
| 0.52-1-1-1 |      | 用-電話番号又<br>4 | は観客名を入力         |                        | ¥ 18.    | #GF428-001 |
| 888        | t da | 7957年        | 198-8           | 電話番号                   | 164条2~1, | 1          |
|            | 2    | エトワチリシリ      | 近藤 吾一開.<br>近藤 宏 | 3216-1446<br>3526-9571 | 1000002  |            |
|            | 3    | ユナウ ヒテウキ     | 近幕 英昭           | 1234-5678              | 1000004  |            |
|            |      |              |                 | -                      |          |            |
|            |      |              |                 | -                      |          |            |
|            |      |              |                 |                        |          |            |
|            |      |              |                 |                        |          |            |
|            |      |              |                 |                        | -        |            |
|            |      |              |                 |                        |          |            |
|            |      |              |                 |                        |          | 941        |

# 操作説明 17 : 受付処理について(1) ・・・ 一般商品

受付処理について

- ・お客様を検索して、指定した後で確定 を入力します。
- ・通常の受付画面に戻ります。
- ・預かり品の登録ができる状態になります。
- ① 顧客登録
- ② 預り品の受付
- ④ 色·柄の登録
- ④ レピート登録:(同一商品の連続入力)
- ⑤ 乗算受付:( 数量 ×枚数)で受付
- ⑥ 割引·値引·会員割引·社員割引·:設定数値·手入力数値
- ⑦ 修理・素材などの登録
- ⑧ 取り消し

- ・通常の受付処理に戻るには、 最初 を押して下さい。
- ・新しく検索する場合には、そのままの状態で新しい検索キーを入力します。
- ⑨ 単価入力·変更

・通常は設定単価で表示します。

- ・単価変更の場合 単価 キーをタッチし単価変更の選択します。
- ⑪ 預り品の単価や数量を変更する
  - ・指定されている預り品に対して、単価や数量を変更できます。
- ① 仕上り時間の登録・仕上り時間を1~10の数字で指定して下さい。
- ⑨ 受付商品の取り消し
  - ・削除したい預り品(または、割引や値引など)にあわせて<mark>削除</mark>押すと、 その行が削除されます。
- ⑩ 領収証の発行

## 操作説明 18 : 受付処理について(2) ・・・ 預り証再発行

預り証再発行

- ・お客様指定後、伝票履歴が下に表示されています。
- ・再発行したい伝票を指定した後印字を押して下さい。
- ・指定されている伝票が再発行されます。
- ・タグ番号で検索した場合は該当するタグを使った伝票が指定されます。

| 1.       |         |                 |                |                   |        | -      |            | ×  |                  |
|----------|---------|-----------------|----------------|-------------------|--------|--------|------------|----|------------------|
| 検索+      | í.      | eran eta and an |                |                   | 13(印字) | F市(輸出) | 18(中止)     | 1  |                  |
| 083-H    | - [1000 | 概喜番号-<br>2002   | 電話番号又は個<br>生年月 | 唐名を入力<br>月日 12/13 | 兼自時    | - 16   | 207478-001 |    |                  |
| 腰容谷      | 5 运动    | 鬼               |                | 電話番号 352          | 6-9571 |        |            |    |                  |
| 東大村 修    | 主要者号    | 87              | 8 6            | 色・杯               | 前数     | 完成/疤/  | 明短却 -      | 1  |                  |
| 8/18     | 3       | 001-008         | (2)            |                   | Ţ.     | 08/18  | 南府         | E. |                  |
| 8/18     | 3       | 001-007         | オーディガン         | 2                 | 1      | 08/18  | 御み         |    |                  |
| 8/18     |         | 001-008         | マシャン立体         |                   | 4      | 313,80 | 商商         |    |                  |
| 8/18     | 3       | 001-009         | コート            |                   | 1      | 08/18  | 資み         |    |                  |
| 8/18     | 3       | 001-010         | リスカート          |                   | t      | 0B/18  | 福泉         |    |                  |
| 8/18     | 18      | 001-011         | 712-22         |                   | 1      | 08/15  | 推动         |    |                  |
| 8718     | - 4     | 001-012         | (***)          |                   | 4-     | 08/18  | 商品         |    | 「「仮知」の項目表示け      |
| 8/18     | 4       | 001-013         | セーター           |                   |        | 08/18  | (新政)       |    |                  |
| 18/18    | 4       | 001-014         | 1 - F          | -                 | 1      |        |            |    | 「次7」, 「反却次7」     |
| 8/18     | 4       | 001-015         | ダイトスカー         | *                 | 1      |        |            |    | 「伯の」・赵仲伯の        |
| 8/18     | 4       | 010-100         | リズカート          |                   | 1      |        |            |    |                  |
| 18/18    | 4       | 001-017         | 120            |                   | 4      |        |            |    | 「返却」:八厘済み(返却り能状態 |
| 08/18    | Б       | 001-018         | セーター           |                   | 1      |        |            | É  |                  |
| AND ALLA | 1000    | 441 414         | and the second |                   | 291    | -      | 1          |    |                  |

- ・水色で指定している預り品を含む伝票が再発行されます。
- ・処理を押す毎に[預伝票の再印字][返却伝票印字][未引取り品伝票印字]を切り替えることが できます。

## 操作説明 19 : 受付処理について(3) ・・・ カード再発行

- カード再発行(再登録)
- ・会員番号を入力する欄に電話番号を入れて入力を押します。
- ・画面に会員番号が表示されましたら、検索を押します。
- ・新規を押します。

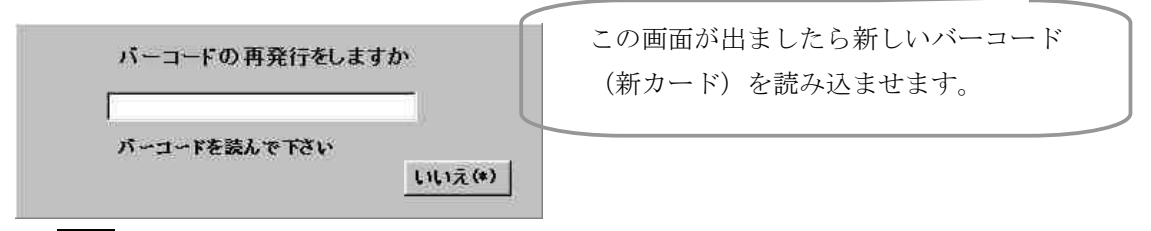

確認 を押します。

キーボードに「カード再発行」が登録されている場合には、そのキーを押しても カード再発行できます。

操作説明 20 : 受付処理について (4) ・・・ 登録されていない預り品の入力

登録されていない預り品の入力

登録されていない預品を受付時で登録ができます。一度登録した品物は、次回から呼出して使えます。 ・選択画面に表示される預り品は20品目ですが、それ以降の預り品の名称も表示されます。

・丸め商品の1キーに登録できる預り品は100品目までです

1: 預品丸めキー を押します。

預かり品コード: 自動的に割り付けします。 \*入力や変更はしません。

2: 新規 を押します→ 預り品登録処理画面 表示

3:預品名称: これから登録する預り品の名称をカタカナで入力します。 途中、入力ミスをしてしまった場合は字消で訂正して下さい。 3:順に項目を入力します。

- (1) 預品分類 : 預り品の分類を決定して下さい。
  - 1:預り商品
  - 2:修理加工品
  - 3:物品販売品
- (2) 分析コード: 預り品の分析コードを決定して下さい。
- (3) タグ分類:「01」となります。(注)入力や変更はしません。
- (4)使用数:その預り品で使うタグの数を数字で入力して下さい。
- (5)保管分類:仕上がってから、どの状態で保管しておくかを決定します。

01:たたみ 02:ハンガー 03:大物

- 04:物販売
- 99:なし
- 4:最後にはいを押すと登録できます。

#### 操作説明 21 : 受付処理について(5) ··· 特記・コメント

#### 預り品に対する特記事項・コメント入力

- ・コメント [キズあり] [しみあり] [ボタンなし]
- ・お客様が持ってきた衣類に不備がある場合は、その状態を入力しておくことができます。
- ・タグが水色で表示されている預り品に対して、コメントを入れられます。
- ・預り商品の指定を変更するには、上又は下でカーソルを動かして下さい。
- ・コメントを入れたい預り品を指定、

\*下図

- 「コメントキー」キズあり・しみあり・ボタンなしを押して下さい。
- ・画面左下のチェックボックスにチェックが入り、預り証にもプリントされます。
- ・チェックをはずすには、もう一度同じキーを押して下さい。

|                     |                             | ADDRESS AND ADDRESS | 第1日如                 | 111 |      |                        | West 2:411                     |
|---------------------|-----------------------------|---------------------|----------------------|-----|------|------------------------|--------------------------------|
| 会員番号<br>電話番号<br>名 前 | 1000002<br>3526-9571<br>近藤忠 | 第計 6<br>* イント       | 常積未払<br>有効期限<br>生年月日 |     | 12/1 | 前回利用<br>前前回利<br>3 当月貢上 | 日 98/08.<br>用 98/08.<br>商 13.1 |
| H 97                | a 8                         | 龟·枥                 | নিহাই                | 新聞  | 単価   | ABC 55                 | 住上宇定                           |
| 1                   | 1コート                        |                     | 心力'                  | 1   | 850  | 850                    | 6/3 15:0                       |
| 2                   | Yシャツ立体                      |                     | 化力*~                 | 1   | 160  | 160                    | 8/3 15:00                      |
| 3                   |                             |                     |                      |     |      |                        |                                |
| 4                   |                             | 1                   |                      |     |      |                        |                                |
| 5                   |                             | 1                   |                      |     |      |                        |                                |

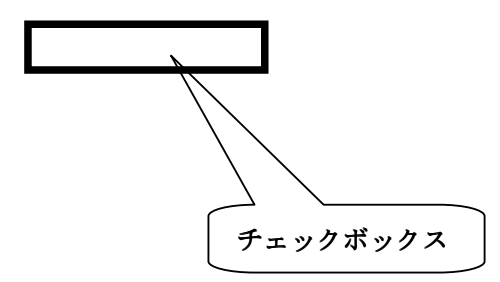

# 操作説明 21 : 受付処理について(6) ・・・ 保管・包装

保管、包装の仕方を変更する 指定されている預り品(カーソルの位置の預り品)に対して、保管包装の仕方が変更できます 預り商品の指定を変更できます。

保管を押すと、[たたみ][ハンガー][大物][物販]が切り替わります。

操作説明 23 : 受付処理について(7) ・・・ 割引サービスと、金券値引サービス

#### ・割引サービスと、金券値引サービス

金券や値引きサービスをするときは、金券値引(又は、それに相当するキー)を押して 金額を入力して下さい。

・割引サービス

割引(または、それに相当するキー)を押して、割引率を入力します。 お客様が持ってきた預り商品の中の、割引対象となる商品に対してのみ割引を行います。

※ 割引の計算

[預り品分類コード]が"5"以下のものに対して、 5=値引額 6=割引額 "0"から"9"の割引分類と一致したものについて計算する。 (値引があると割り引きは減算)

(例)

| 品名   | 金額          | 預り分類 | 割引分類 |
|------|-------------|------|------|
| 布団   | 3,00        | 1    | 1    |
|      | 0           |      |      |
| Yシャツ | $2 \ 0 \ 0$ | 1    | 0    |
| 割引   | 10%         | 6    | 1    |

この場合の算式

割引レコードが割引分類 "1"なので、対象レコードは、 同じく割引分類が "1"の布団だけになる。したがって、 ふとん¥3000×10%=300円の割引

・サービスの取り消し

サービスの取り消しも預り商品の取り消しと同様に、取り消しを行いたいサービスの位置に <u>カーソル</u>をあわせて、訂正を押して下さい。サービスが取り消されます。

#### 操作説明24:精算処理について・・・ 清算処理・未収処理・ポイントサービス

①清算処理

- ・すべての預り品、値引、割引などを入力し終えたら、精算 を押します。
- ・お客様からの [預り金] を入れて 確定 を押して下さい。
- ・お釣を計算し、預り証を発行します。

②未収処理(売り掛け)と銀行振込・プリペイドカード

- ・通常の清算と同様に、確定 を押します。
- ・[預り金]を入力するときに「0」とします。・・・メニュー表示
- ・支払いの方法に応じて数字を選び 確定 を押します。
- ・お客様から未収金だったお金を受け取る場合には未収回収を押します。
- ・米ドルの支払いの場合は、最初にドルレートを入力して、ドル金額を入力します。
- ・いいえを押すと、ドルレートの変更ができます。

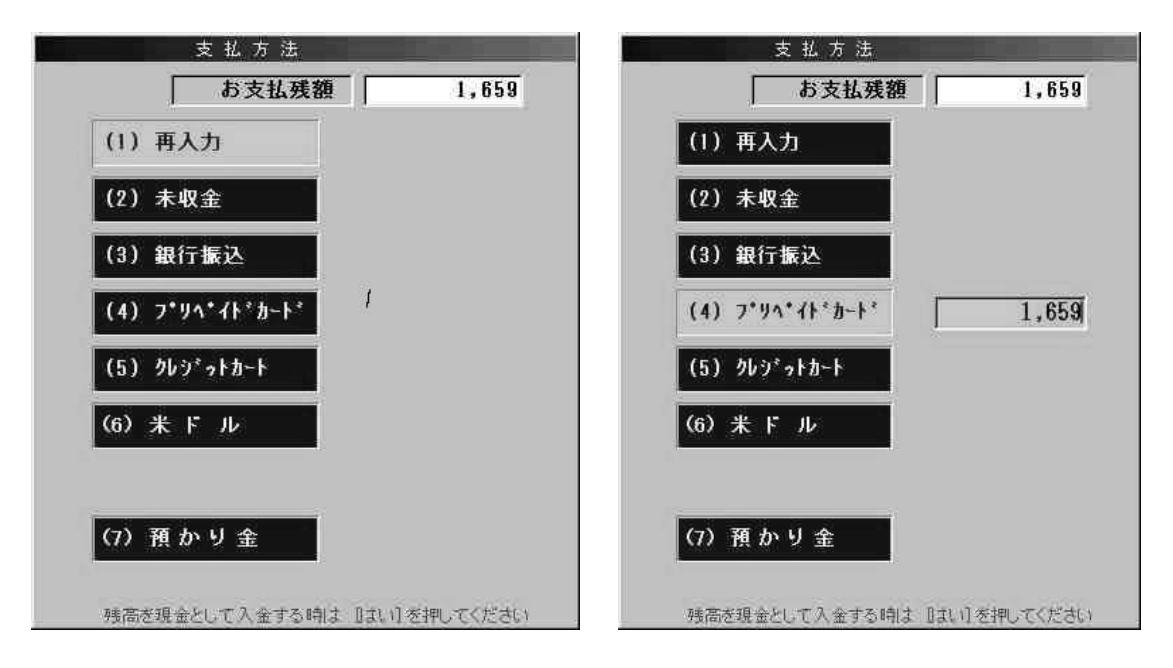

→ 例:お支払額合計が¥1,659だったとき
 現金で支払わない場合は0 入力と押します。右上の画面が表示されます
 プリペイドで支払う場合は4 入力と押して下さい。
 プリペイドカードの残額が¥1,659未満だった場合は、残額を入力しますと
 右上の図のように、お支払い残額が計算されます。

③ポイントサービス

あらかじめ登録されているポイントに達したら、清算時にその旨がメッセージで出ますので サービス券を渡すなどのサービスをして下さい。

#### 操作説明 25 : 返却処理 (1)・・・全部返却の場合・部分返却の場合

[返却処理]

- ・預り証をお客様が持ってきた場合(未収金が無い場合)
- ・お客様が持ってきた預り証のバーコードを読み取って下さい。
- ・下のような画面が表示されます。

① 全部返却の場合: はい (/) を押して下さい。

|   | 預り日  | 滞口 単<br> 19990917 | 7  |    |    |    | 香号 00002 | 6  |
|---|------|-------------------|----|----|----|----|----------|----|
| 行 | タグ   | 品名                |    | 数量 | 点数 | 返却 | 返却・入庫    | 返入 |
| 1 | 1094 | コート               |    | 1  | 1  |    |          |    |
| 2 | 1095 | ベスト 立             | 体  | 1  | 1  |    | 99/09/20 | 返却 |
| 3 | 1096 | カーディカ             | シー | 1  | 1  |    |          |    |
|   |      |                   |    |    |    |    |          |    |

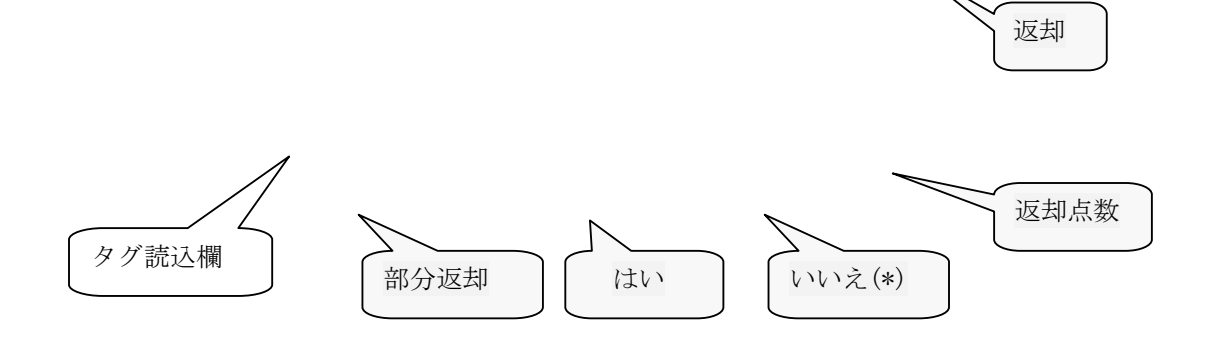

- ② 部分返却の場合
- ・返却したいタグ番号を<u>タグ読込欄に入力</u>します。
- ・[返入欄] に「返却」と表示されます。
- ・複数の部分返却をやる場合は、繰り返しこの作業を行って下さい。
- ・最後に部分返却を押して下さい。
- ・間違いやキャンセルの場合は、いいえ(\*) を押して下さい。

# 操作説明 26 : 返却処理 (2)・・・全部返却と未収回収

③未収金があると、この画面が表示されます。

- ・全部返却と、未収回収の両方を行う場合未収回収を押します。
- ・この画面が出たら、確認(/)を押して下さい。
- ・未収入金の回収出きる画面になります。
- ・預かり欄に預かり金を入れて、入力を押します。

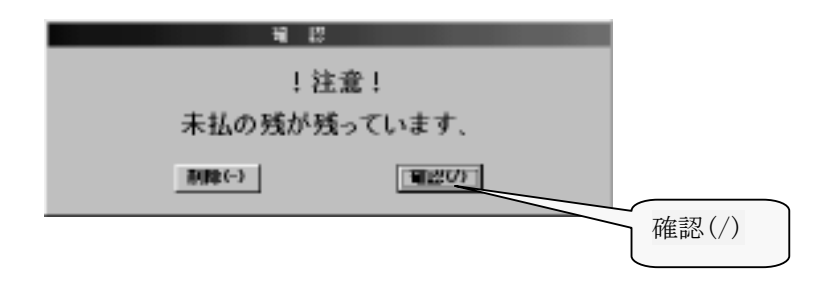
| GHERL<br>会員3<br>単語3<br>名     | e (j) 10000<br>e (j) 2223-3<br>(j) 10000<br>e (j) 2223-3<br>(j) 100 100<br>(j) 100 100<br>(j) 100<br>(j) 100<br>(j) 1 | (151)<br>09<br>(222<br>(<br>真由美 | 〒<br>家浩<br>¥ (2)                            | 2 <b>行振環</b><br>黒積系払 [<br>右効期候 ]<br>生年月日 [ | 00/0 | 19/ 9/<br>19/         |        |      |   |
|------------------------------|----------------------------------------------------------------------------------------------------|---------------------------------|---------------------------------------------|--------------------------------------------|------|-----------------------|--------|------|---|
| 1<br>2<br>3<br>4<br>5<br>7   | ッジ あ<br> 未敬:<br>                                                                                                    | £                               | <u>8</u> - 39                               | ※答 25度<br>                                 | 2 15 | 1,648                 | 世上牙定   |      |   |
| 二年<br>店名<br>集計<br>米市四<br>第四日 | ズ 「 <b>お</b> 知<br> 本社<br> <br> <br> <br> <br> <br> <br> <br> <br> <br> <br> <br> <br> <br> <br> <br> <br> <br>                                                                                                     | r 54                            | 0 小計<br>金券並引<br>116 <sup>7</sup> 割 引<br>清査板 | 1,648                                      |      | 総引編<br>税のサ<br>お約<br>[ | 1, 648 | 預り金額 | ) |

④部分返却と未収回収の両方を行う場合

部分返却の場合は

- ・返却したいタグ番号を<u>タグ読込欄に入力</u>し、入力を押します。
- ・[返入欄] に「返却」と表示されます。 (複数の部分返却をやる場合は、繰り返しこの作業を行って下さい。)
- ・最後にF5:部分返却を押して下さい。

\*未収回収が無い場合とまったく同じです。

次に、受付の画面で、会員番号(又は、電話番号)を入れます。 以下③と同様です。

## 操作説明 27 : 返却処理 (3)・・・お客様が預り証を忘れた場合

⑤お客様が預り証を忘れた場合

- (1)検索キーの入力 お客様の顧客番号・電話番号またはお名前を入力し入力を押して下さい。 画面にお客様の過去の履歴が表示されます。
- (2) 検索
  - ・選択バー(画面の黄色又は水色の部分)をタッチし下さい。
  - ・次に印字を押して下さい。

\*選択バーが黄色の場合……返却済み 水色の場合……未返却 伝票が再発行されますので、その伝票のバーコードを読み取って返却処理を行って下さい。

| 検索    |            |               |                    |             |         |       |     | E       |    |
|-------|------------|---------------|--------------------|-------------|---------|-------|-----|---------|----|
| 検索キ   | <b>،</b> [ |               |                    |             | F3[印字]  | F5[確定 | 21  | F8[中    | њ1 |
| 顧客コー  | F 1000     | 資客番号・1<br>002 | 電話番号又は顧客名を<br>生年月日 | 入力<br>12/13 | 再印      | 字     | 処理  | (F4) で: | 切替 |
| 顧客    | 名 近藤       | 忠             |                    | 活番号 35      | 26-9571 |       |     |         |    |
| 預入日   | 云票番号       | タグ            | 品名                 | 色・柞         | 丙 数     | 完成/j  | 反却  | 返却      |    |
| 08/18 | 3          | 001-006       | ベスト                |             | 1       | 08/1  | 8   | 済み      |    |
| 08/18 | 3          | 001-007       | カーディガン             |             | 1       | 08/1  | 8   | 済み      |    |
| 08/18 | 3          | 001-008       | Yシャツ立体             |             | 1       | 08/1  | 8   | 済み      |    |
| 08/18 | 3          | 001-009       | コート                |             | 1       | 08/1  | . 8 | 済み      |    |
| 08/18 | 3          | 001-010       | Jスカート              | l.          | 1       | 08/1  | 8   | 済み      |    |
| 08/18 | 3          | 001-011       | パンツ                |             | 1       | 08/1  | 8   | 済み      |    |
| 08/18 | 4          | 001-012       | ベスト                | <u> </u>    | 1       | 08/1  | 8   | 済み      |    |
| 08/18 | 4          | 001-013       | セーター               | 1           |         | 08/1  | 8   | 済み      |    |
| 08/18 | 4          | 001-014       | コート                |             | 1       |       |     |         | 1  |
| 08/18 | 4          | 001-015       | タイトスカート            |             | 1       | 1     |     |         | -  |
| 08/18 | -4         | 001-016       | Jスカート              |             | 1       |       |     |         | -  |
| 08/18 | 4          | 001-017       | パンツ                |             | 1       |       |     |         | -  |
| 08/18 | 5          | 001-018       | セーター               |             | 1       | 5     |     |         | -  |
| 00/10 | <b>r</b>   | 001.010       | A. 77. A           |             |         | 5     |     |         |    |

# 操作説明 28 : 小口現金支払い処理(1)

[小口現金支払い処理]

- ・レジの中からお金を出して支払うときに入出金を押して何に使うお金かを入力します。
- ・この内容は本部の<u>会計システムとリンクします</u>。
- ・もう一度入出金を押すと入金処理になります。
- ・支払入力処理……青い画面
- ・入金入力処理……赤い画面
  - (入力方法はまったく同じです。)

| E | la Sihorai    |          |     |               |  |
|---|---------------|----------|-----|---------------|--|
|   | ワープロモード (4185 | 医白细菌 支払入 | 力処理 |               |  |
|   | 12.810        |          |     |               |  |
|   |               |          |     |               |  |
|   | 任訳            | 9977     |     |               |  |
|   | 什麼內容          | 金田間      |     |               |  |
|   |               | 471146   |     |               |  |
|   | 摘要            | 日経       |     |               |  |
|   | 174 85        |          |     | ·             |  |
|   | 金額            | 4,000    | を現金 | <b>企で支払い。</b> |  |
|   | 2010/01/01    | 2020     |     |               |  |
|   | 消費税           | -used    |     |               |  |
|   |               |          |     |               |  |
|   |               |          |     |               |  |
|   |               |          |     |               |  |
|   |               |          |     |               |  |

|   | ルココンベルトナスはは、火なのよりよよべれよし、アプシン                              |
|---|-----------------------------------------------------------|
| - | 在訳ヨミで入力する時は、半角のカタカナで入力して下さい。<br>詳しくは、「ワープロモード入力」を参照して下さい。 |
|   |                                                           |
|   |                                                           |
|   | 金額を入力して最後にはいを押すとレジが開きます。                                  |
|   | ļ                                                         |
|   | 進むで切替わります。税込 免税 非課                                        |

## 操作説明 29 : 小口現金支払い処理(2)

①仕訳マスタ印字

仕訳マスタに登録されているすべての仕訳項目を印字します。

②入力方法

Г

仕訳ヨミとコードの2種類の入力方法があります。 F1を押すたびに、入力方法が切替ります。

③入力手順(コード)

- ・ 仕訳欄に、 <u>仕訳コード(仕訳マスタを参照)</u>を入れ、 入力
- ・摘要欄に、摘要を入れ、入力
- ・金額欄に金額を入れ、入力
- ・進むで税込、免税、非課税を選択し、入力
- F5:登録を押す。

・仕訳マスタに入っていない項目を入れる場合は、仕訳ヨミで入力します。

(仕訳コードが無いので、仕訳欄に直接入力して下さい。他はコード入力と同じです。)

#### 操作説明 30 : タイムカード登録

[タイムカード登録]

①出勤

- ・出勤カードの場合・・・バーコードで読みます。・・・出勤となります。
- ・名前と時間、出退勤区分が正しいことを確認してはいを押して下さい。
- ・出勤カードを使わない場合・・・ 一 社員番号 一 入力と会員番号欄に入力します。

②退勤

- ・退勤の場合・・・カードのバーコードを読みます。・・・退勤となります。
- ・カードを使わない場合・・・ 一 社員番号 一 入力と会員番号欄に入力します。
- ・出勤と退勤は同じ日に4回行えます。(4回の出勤ができます。)
- ・この内容は本部の給与計算システムとリンクします。

| and the Stream                                                                                                    |        | 三二十 11                                                                                                    | 100         | 医入力(將)    |              |          | Very Very  | . 101      |
|----------------------------------------------------------------------------------------------------|--------|----------------------------------------------------------------------------------------------------|-------------|-----------|--------------|----------|------------|------------|
| 会員                                                                                                    |        | and the second second s | 314         | カード印字     | 19100        | *Bit     | I II COLOR | <b>派入社</b> |
| 名前:                                                                                                    | _      | -                                                                                                    | -           | 100       | -            | 7 823    | 8 1        | 39.9       |
|                                                                                                    | 102    | Atia                                                                                                    | 2009        | 1941 / CI | H RIDDAR     |          | _          |            |
|                                                                                                    |        | 社員番号                                                                                                    |             |           | -            |          | 72         | 西替         |
| 4                                                                                                    | 0      |                                                                                                    | <u> </u>    |           | 1111100A     | ¥8-8     | -1         | 8          |
| 0                                                                                                    | 623    |                                                                                                    |             |           |              | #924     | 2          | 314        |
| and leaved                                                                                                    |        |                                                                                                    |             |           |              |          | (RLa)      |            |
| 120-6EA                                                                                                    | 1      |                                                                                                    |             |           |              |          |            |            |
| 100                                                                                                    | -      |                                                                                                    |             |           |              | 94       |            | _          |
| 1/26                                                                                                    | 64     |                                                                                                    |             |           |              | 200      | -          |            |
|                                                                                                    |        |                                                                                                    |             |           |              |          | 广学洲        | 5          |
| F54                                                                                                    |        |                                                                                                    |             |           |              |          | 9          | 1          |
| 木振)                                                                                                    | 0      |                                                                                                    |             |           |              | 6        | 6          | 78         |
|                                                                                                    | _      |                                                                                                    |             |           |              | 1        | 3          | 定          |
| 102                                                                                                    |        |                                                                                                    |             |           |              |          | 000        | 1          |
| 4-100                                                                                                    | •      | Dilling                                                                                                    | Instead     | brideo-7  | 01000        |          | 映算         | -          |
| TARK S                                                                                                    | eteet  | Minut                                                                                                    |             |           | 10.0         | 1 N 12 T |            | 35.1       |
| and the second second                                                                                                    | 111    | 0.1                                                                                                    | 1,3,3,641   |           |              | 1220     |            |            |
| 京務                                                                                                    | D.R.   | - 10 K                                                                                                    | 本店          | 100       | teulin P     | i.k.m    |            |            |
| CIR.                                                                                                    |        |                                                                                                    | -           | 20        | TOPPO TO S   | 2 Y      |            |            |
|                                                                                                    | (inter | 100                                                                                                    |             | 11        | 100 EX. 1    | 4.97     |            |            |
| and the second second                                                                                                    |        |                                                                                                    | 83 <b>8</b> |           | 12           |          |            |            |
| Berner 1                                                                                                    |        | 2589 (1)                                                                                                    | -           |           | 2            | 19.6     |            |            |
| and the second second se |        | 688                                                                                                    |             |           | 4147         |          |            |            |
| \$7.0 dbill 35                                                                                                    |        | 8.0                                                                                                    | 18 218      |           |              |          |            |            |
| 106 9000                                                                                                    |        | 4584                                                                                                    |             | -2        | 2-2-808      | -        |            |            |
| 100                                                                                                    |        | 1000                                                                                                    |             |           | Contra-      | -        |            |            |
|                                                                                                    |        |                                                                                                    |             |           | 9            | 1        |            |            |
| N                                                                                                    |        | 1120201                                                                                                    |             | 100981    | Round Street | 100      |            |            |

a

操作説明 31 : 中断と終了

[中断と終了]

① 中断

いま、行っている入力処理を中断するときは、最初からを押して下さい。

Se MA

3 0 000

務算

・確認メッセージが出てはいを押すと中断します。

② 終了

- ・1日の業務をすべて終了するときは終了 を押して下さい。
- ・確認メッセージが出ますので、[はい]を選んで入力を押して下さい。
- ・下の画面が出ましたら、もう一度 終了押します。

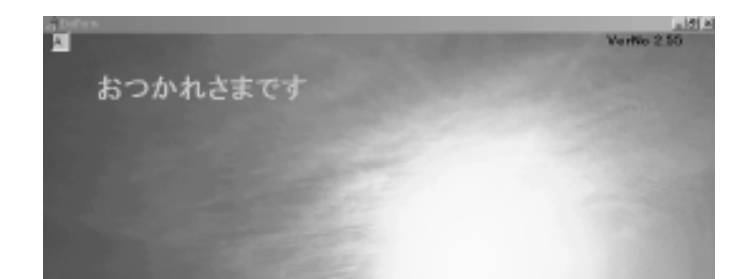

- ・初期設定により終了処理後の伝票などを発行しますので画面の指示に従って下さい。
- ・ 画面に「電源を切る準備ができました」と表示されたら電源を切って下さい。
   (機種によっては自動的に電源が切れます。)

# 操作説明 32 : 担当係員の変更

[担当係員の変更]

・担当係員を変更する場合は、会員番号の所に - 社員番号を入れます。

| 会員都能將           | 1日日日日日日日日日日日日日日日日日日日日日日日日日日日日日日日日日日日日日 | (c原和<br>1<br>111-11<br>(f) 均存<br>小池 i | 日<br>11<br>17<br>住一郎 | <br>第1<br>まっく |                  | <b>行如</b> | ★払 [<br>期限 ]<br>月日 [ | 00/0 | 1<br>1<br>20     | 10<br>10<br>10<br>10 | Ver 263 |  |
|-----------------|----------------------------------------|---------------------------------------|----------------------|---------------|------------------|-----------|----------------------|------|------------------|----------------------|---------|--|
| łŦ              | 37                                     | 8                                     | 名                    |               | 色・精              | 保管        | 鼓量                   | 单位   | ź                | 8A                   | 仕上予定    |  |
|                 |                                        |                                       |                      |               |                  |           |                      |      |                  |                      |         |  |
| 2               |                                        |                                       |                      |               |                  |           | $\vdash$             |      |                  |                      |         |  |
| 4               |                                        |                                       |                      |               |                  |           | $\vdash$             |      | -                | _                    |         |  |
| 5               |                                        |                                       |                      |               |                  |           |                      |      | -                |                      |         |  |
| 6               |                                        |                                       |                      |               |                  |           |                      |      |                  |                      |         |  |
| 7               |                                        |                                       |                      |               |                  |           |                      |      |                  |                      |         |  |
| 日午:<br>店名<br>係員 | ズ 「<br>本社<br>駒井                        | ボラン<br>:工場<br>:                       | 「シミ                  | 1001          | 小計<br>全券値引<br>割引 |           |                      |      | 差引離<br>預かり<br>お終 |                      | =       |  |

(例) 社員番号1番の人に担当係員を変更する場合。
 ・会員番号の項目で─ 1 入力と押します
 ・担当係員が変更されます

会員番号の所が青くなっていないと、入力出来ませんので注意して下さい。

# 操作説明 33: 顧客登録の新規(追加)と修正

[顧客登録の新規(追加)と修正]

[操作手順]

- 1、受付で(と軽侮)をタッチします。(処理選択画面が出ます。)
- 2、顧客登録」を選択します。
- 3、パスワード…「111」と入力)

| 処理画面     |            |          |            |
|----------|------------|----------|------------|
| F1基本メニュー | F2 管理者メニュー |          |            |
| (1)顧客登録  | (5) 釣銭入力   | (12)売上台帳 | (18)未定単価一覧 |

| (2)顧客住所訂正   | (6)仕上予定登録  | (13)点検処理   | (19)未収金リスト    |
|-------------|------------|------------|---------------|
| (3)社員登録     | (7)タグ番号変更  | (14)レジ締め   | (20)ダ・イレクトメール |
| (4)キィ配列     | (8)未定単価入力  | (15)日計表    | (21)顧客分析      |
| (40) イラスト配列 | (9) 伝票削除   | (16)月計表    | (22)商品分析      |
|             | (10)入庫見出   | (17)タイムカード | (23)本部データ送信   |
| (F10)工場タグ問合 | (11)売上台帳A4 |            | (0)受付へ        |

| 💋 Name Form              |                       | _ @ X      |
|--------------------------|-----------------------|------------|
|                          | 顧客名前訂正                | Ver14.05   |
| 顧客⊐−ド                    | 1000100 ↑、↓ で前後に移動します |            |
| 電話番号                     | 5784-2157             |            |
| 顧客名(漢字)                  | 田中かおる                 |            |
| 顧客(ヨミカナ半角)               | タナカカオル                |            |
| 生年月日                     | 年月日                   |            |
| 年齡                       | 0 才位 性別 1:男 2:女       |            |
| 地区コード                    | 一言伝言                  |            |
| 郵便番号                     |                       |            |
| 住所(市郡)                   |                       |            |
| 番地                       |                       |            |
| マンションなど                  |                       |            |
| アンケート                    | Q1 Q2 Q3              |            |
| F1:次へ F5:3               | 【録 F8.終了 F10:一言伝言     | F12:検索     |
| 11 28-1 3 Distiliation 💋 | nonae — 《 A般学校 S      | C. C. 1409 |

# 操作説明 34 : 顧客新規登録

[顧客新規登録]

- ・顧客を新規登録します。・・・新規を押します。
- ・画面上の [顧客コード] の所に新しい顧客コードと、その横に [新規] と表示されます。
- ・それ以下の項目を順に入力します。
- ·各項目を入力し終えたら、最後にF5:登録を押します。
- ・登録処理を終了します。

| 🚓 For n1   |           |                   |
|------------|-----------|-------------------|
| Kolcyaku   | 顧客登録修正    |                   |
| 顧客コード      | 1,00005   | 会員更新日             |
| 顧客姓名       | 大石 尚人     | 会員有効期             |
| 87         | オオイシ ナオト  | 前回ご利用             |
| 顧客区分       | 会員区分 家族区分 | 黒穂利用回 0           |
| 地区地域       |           | 累積ポイン 0           |
| 郵便番号       | 173-0034  | 果種売上額 0           |
| 県市区·郡 板橋区3 | 幸町        | 当月売上額 0           |
| 住所1        |           | 果積入金額 0           |
| 住所2        |           | 当月入金額 0           |
| TEL        | 3333-3333 | 果種未収額 0<br>世界主要 0 |
| 生年月日       | 00 月 00 日 | 当月术収線  0          |
| 一言伝言       |           | 請求絳日              |

#### [登録条件]

- ・顧客コード : 顧客コードは自動的に割り振られます。
- ・顧客区分 : 見込み客、固定客、重要客など
- ・会員区分 : 特別会員、普通会員など。
- ・家族区分 : 世帯主、主婦など
- ・一言伝言 : 『高級品を持ってくる』など。
   受付時に注意することがあれば入力して下さい。
- ・ABC分析 : 売上が高い順に "A" から "C" までのランクづけができます。

# 操作説明 35 : 顧客検索 (1)・・・顧客を一覧から検索

[顧客検索]

- (1)顧客を一覧から検索
  - F12:検索 を押します。
  - 検索ボックスを開きます。

| iini s | 日月 研究日生 | 前非名                    | 29.01-16.0 | 彩迁香号     | 爆雨回野      | 住所1 |
|--------|---------|------------------------|------------|----------|-----------|-----|
|        | 西道      | 秀智                     | 91950      | 102-0072 | 千代田区飯田橋   |     |
|        | 記川      | <b>秋伯</b>              | 743945     | 101-0023 | 千代田区神田松永町 | 24  |
|        | 向井      | <b>3</b> 5             | AM .       | 120-0012 | 足立区春井     | 118 |
|        | 戸井      | 寿美                     | H          | 116-0002 | 龙川区龙川     |     |
|        | 大石      | 商人                     | XX19       | 173-0034 | 板橋区卒町     |     |
|        | 末永      | 高咲                     | スエナお       | 114-0004 | 北区暖船      |     |
|        | 久我      | 养皇                     | 93"        | 142-0053 | 品川区荏原     |     |
|        | 右上      | $\Sigma \rightarrow -$ | 37812      | 150-0013 | 洪谷区意比声    |     |
|        | 3810    | 聖一部                    | 7'8'7      | 162-0044 | 新宿区客久井町   |     |
|        | 矢口      | 清清                     | キウチ        | 171-0031 | 查島区目白     |     |
|        | 若松      | 澤子                     | 7824*      | 102-0072 | 千代田区飯田橋   |     |
|        |         |                        |            |          |           |     |

(2)登録件数が多く、検索が大変な場合。

・もう一回 F12:検索 を押します。・・・下記画面になります。

- ・必要な検索項目を入れて、F12:検索 を押します。
- (例) 電話番号で検索する。
- 1、 番号の所に印を入れる。
- 2、電話番号を入れる。
- 3、F12:検索 を押す。
  \*入力を押してから至急、 仕上、 戻る、 進むで移動します。

| Kokyaku     |      |      |                |        | 顧客         | 会録修正      |           | _          | _      |       |   |
|-------------|------|------|----------------|--------|------------|-----------|-----------|------------|--------|-------|---|
| <b>建筑</b> 会 | 用研究社 | 顧客名  | 25/07-5-0      | 18 (E) | <b>1</b> 4 | 県市区郡      | - 48      |            |        | 住所1   | * |
|             | 西班   | 方包   | 949%9<br>749%9 | 102-   | -0072      | 千代田区版     | 田橋<br>田松市 | k Ør       |        | 24    |   |
|             | 南井   | *    | 1.34           | 120-   | -0012      | 足立区春景     |           |            |        | 1118  |   |
|             | 戸井   | 春香   | H              | 116-   | 0002       | 发出区发出     |           |            |        |       |   |
|             | 大石   | m٨   | <b>XX19</b>    | 173-   | 0034       | 板橋区や町     |           |            |        |       |   |
|             | 末永   | - 75 | 常町日一           |        |            |           |           |            |        |       |   |
|             | 久我   | G    | 電話書            | 号      | 0.6        | EPFF      | 0         | 新党登録日      |        |       |   |
|             | 右上   | 0    | 1024           | :      | 0.8        | 使善量       | 0         | 安東日        |        |       |   |
|             | 第70  |      | - 100 - 00     |        |            |           | ~         |            |        |       | 5 |
|             | 矢口   |      | 169.0          | •      | 1.10       | (12)米店日   | 11        | 电达电磁       |        |       | T |
|             | 若杉   |      |                |        |            |           |           |            |        |       |   |
|             |      |      |                |        |            |           |           |            | _      |       |   |
|             |      |      | 検              | 帮P内容   | 港入力        | してFF12:機構 | しき押       | ht.        |        |       |   |
|             |      |      |                |        |            |           |           |            |        |       |   |
|             |      |      |                |        |            |           |           |            |        |       |   |
|             |      |      |                |        |            |           |           |            |        |       |   |
|             |      |      |                |        |            |           |           |            |        |       |   |
|             |      |      |                |        |            |           |           |            |        | •     | ſ |
| ED          | -10T |      | V-(7)1925      | 1      |            | 1.000     |           | i contrato | F1.0.1 | 10.00 |   |

操作説明 36 : 顧客検索 (2)・・・顧客番号順と電話番号順・顧客情報の修正

(3) 顧客の詳細を顧客番号順に検索する

カーソルが[顧客コード]の位置にある時に進む又は戻るで順番に画面を切り替えます。

(4) 顧客の詳細を電話番号順に検索する

- ・[顧客コード]にカーソルがある時、お客様の電話番号を入力します。
- ・そのお客様の詳細情報が画面表示されます。
- ・この後で進む又は戻るを押すと電話番号順に顧客の情報が見れます。

ここが水色の時進む又は戻るで顧客の切り替えができます。

| 🚓 Forent    |             |           |   |
|-------------|-------------|-----------|---|
| Koloyalou   | 顧客意録修正      |           |   |
| 顧客コード 🏻     | 500005      | 会員更新日     |   |
| 顧客姓名 🛛      | 大石 尚人       | 会員有効期     |   |
| h7 -        | ますイシ ナオト    | 前回ご利用     |   |
| 顧客区分        | 会員区分 家族区分   | - 果穂利用回 □ |   |
| 地区地域        |             | 累積ポイン □   |   |
| 郵便番号        | 73-0034     | 果種壳上額     | 0 |
| 県市区·都 板橋区幸! | aj <u> </u> | 当月売上額     | 0 |
| 住所1         |             | 果穑入金额     | 0 |
| A REAL      |             | 当月入金额     | 0 |

- (5) 顧客情報の修正
  - ・修正したい顧客を検索して下さい。
  - ・戻る又は入力でカーソルを移動し修正したい項目にあわせて修正を行います。
  - ・最後にはいを押すと修正完了です。
  - ・次の顧客の詳細情報に画面が切り替わります。
  - ・途中進むを押しても次の顧客の詳細情報に画面が変わりますが、はいを押さないと変更 は登録されていませんのでお気を付け下さい。
  - ・途中で前の顧客コードの情報を見たいときには戻るでカーソルを [顧客コード] のとこ ろまで戻して戻るを押して下さい。 処理の終了
  - ・処理を終了するには、いいえを押して下さい。
  - ・処理選択画面に戻ります。

# 操作説明 37: 顧客検索 (3)・・・検索項目の入力

(6)検索項目の入力

下の画面、「検索画面」が出てきましたら

- 1.「検索項目」を入れる。
- 2. 「検索文字列」を入れる。
- 3. F12:検索を押す。

| Abandon         |                                              |
|-----------------|----------------------------------------------|
|                 | 顧客名前訂正                                       |
| 顧客⊐−ド           | 1000013 1.1 で前後に移動します                        |
| 電話番号            | 1234-5678                                    |
| 顧客名(漢字)         | 古田豊                                          |
| 顧客(lith)半<br>生年 | 1:電話 4:地区<br>2:名前 5:郵便番号<br>3:飛計(半角) 6:マンション |
| 地区=             | 検索項目 1                                       |
| 郵便              | 検索文字列                                        |
| 住所(非            | 1234-5678 <br>入力したらF12検索 中断はF8を押す            |
| マンションなど         |                                              |
| F1:次へ F5:       | 登録 F8:終了 F10:一言伝言 F12:検索                     |

[1] 電話番号で検索: 番号を全部入れて検索

①検索項目を選ぶ

- [電話番号で検索]
- 1 入力と押します。

②検索文字列を入れる

「1234-5678」と、電話番号を全部入れて下さい。

1 2 3 4 - 5 6 7 8 F12:検索と押します。

③修正

- ・目的のお客様が表示されましたら、修正したい部分までカーソルを動かし 入力を押します
- ・修正して下さい。
- ・終わりましたら、F5:登録を押します。

#### 操作説明 38 : 顧客検索 (4) …番号を一部のみ入れて検索

[2]番号を一部のみ入れて検索

①検索項目を選ぶ

・電話番号で検索しますので1 入力と押します

②検索文字列を入れる

「1234」でも「5678」でも、どちらでも構いません。
 (ここでは、「5678」にします。) [-] 5 6 7 8 F12:検索と押します。

③修正

- ・目的のお客様が表示されない場合は、進む又は戻るを使って探して下さい。
- ・目的のお客様が表示されましら、修正したい部分までカーソルを動かし入力を押します。

- ・修正して下さい。
- ・終わりましたら、F5:登録を押します。

[3] 続けて修正する場合

・続けて別のお客様を修正する場合はF5:検索を押して同じ処理を繰り返します。

## 操作説明 39 : 顧客検索 (5)・・・処理選択より顧客住所訂正

(1)顧客名住所訂正

加理画面

「顧客検索」や「顧客情報の修正」のような修正方法よりも、 簡単に名前や住所の修正ができます。

(2)処理選択

(1):F4:処理を押します。(処理選択画面が出ます。)(2):(2)顧客名住所訂正を選択します。

| 观理画面      |            |           |            |
|-----------|------------|-----------|------------|
| F1基本メニュー  | F2 管理者メニュー |           |            |
| (1)顧客登録   | (5) 釣銭入力   | (12)売上台帳  | (18)未定単価一覧 |
| (2)顧客住所訂正 | (6)仕上予定登録  | (13) 点検処理 | (19)未収金リスト |

| (3)社員登録     | (7)タグ番号変更  | (14)レジ締め   | (20)ダイレクトメール |
|-------------|------------|------------|--------------|
| (4)キィ配列     | (8)未定単価入力  | (15)日計表    | (21)顧客分析     |
| (40) イラスト配列 | (9)伝票削除    | (16)月計表    | (22)商品分析     |
|             | (10)入庫見出   | (17)タイムカード | (23)本部データ送信  |
| (F10)工場タグ問合 | (11)売上台帳A4 |            | (0)受付へ       |

(3)顧客名住所訂正

下の画面が出てきましたら、 F12:検索を押して下さい。

| J Sand yn  | 高安 <b>火</b> 前打工          |
|------------|--------------------------|
|            | MR-19-10 的 ALLE          |
| 顧客コード      | 1000013 1.↓ で有後に移動します    |
| 電話番号       | 1234-5678                |
| 顧客名(漢字)    | 古田豊                      |
| 顧客(コミカナ半角) | 1>9°298                  |
| 生年月日       | 年 <mark>00 月</mark> 00 日 |
| 年齢         | 0 才位 性別 1 1:男 2:女        |
| 地区コード      | -363                     |
| 郵便番号       |                          |
| 住所(市郡)     |                          |
| 番地         |                          |
| マンションなど    |                          |
| 17:XA F83  | 登録 F8:終了 F10:一言伝言 F12:按案 |

# 操作説明 40: 一言伝言の入力

[一言伝言の入力]

一言伝言が入力出来ます。(自由に入力出来ます。)

| # Sendon   | -181-                    |
|------------|--------------------------|
|            | 顧客名前訂正                   |
|            |                          |
| 顧客コード      | 1000013   、↓ で前後に移動します   |
| 電話番号       | 1234-5678                |
| 顧客名(漢字)    | 古田豊                      |
| 顧客(コミカナ半角) | 1>9'19h                  |
| 生年月日       | 年 00 月 00 日              |
| 年齢         | 0 才位 性別 1 1:男 2:女        |
| 地区コード      |                          |
| 郵便番号       | AD 4 149 / 30 9 34 9     |
| 住所(市郡)     |                          |
| <b>番</b> 地 |                          |
| マンションなど    |                          |
| 11:20% FB: | 登録 F8:終了 F10:一言伝言 F12:検索 |

- F10:一言伝言を押します。
- ② 一言伝言の入力画面が出ます。
- ③ 画面の中から伝言を一つ選び
- ④ F5:選択の決定を押して下さい。
- ⑤ そして、もう一度 F5:登録を押して下さい。

\*ここでF5:登録を押さないと、登録されませんので注意して下さい。 \*目的の伝言が無い場合は、空白の所ににカーソルを持って行き、

ご自分で直接伝言を入れて下さい。

\*伝言を消したい場合も、空白の所にカーソルを持って行って下さい。 (この場合は何も入れないで下さい。)

|     |                | 顧客名前訂正                |
|-----|----------------|-----------------------|
|     | 顧客コード          | 1000013 1、1 で前後に移動します |
|     | 電話番号           | 1234-5678             |
| 願る  | 【名(漢字)         | 古田豊                   |
| 願客" | *** 1 *** dt 1 | 5117.11               |
|     | 底礼物が<br>大至急!!  | 8-9##                 |
|     |                |                       |
| 7   | 選択の決定          | É:F5 選択の中止:F8 项目は自由透加 |

●修正の終了 修正の終了をする時は、F8:終了を押して下さい。

操作説明 41 : 預り品登録の新規(追加)と修正 (1)

[預り品登録の新規(追加)と修正]

①F4:処理を押します。(処理選択画面が出ます。)

②「(2)預品登録」を選択します。

(パスワード…「111」と入力)

| 処理画面      |            |           |              |
|-----------|------------|-----------|--------------|
| F1基本メニュー  | F2 管理者メニュー |           |              |
| (1)顧客登録   | (5) 釣銭入力   | (12)売上台帳  | (18)未定単価一覧   |
| (2)顧客住所訂正 | (6)仕上予定登録  | (13) 点検処理 | (19)未収金リスト   |
| (3)社員登録   | (7)タグ番号変更  | (14)レジ締め  | (20)ダイレクトメール |
| (4)キィ配列   | (8) 未定単価入力 | (15)日計表   | (21)顧客分析     |

| (40) イラスト配列 | (9)伝票削除    | (16)月計表    | (22)商品分析    |
|-------------|------------|------------|-------------|
|             | (10)入庫見出   | (17)タイムカード | (23)本部データ送信 |
| (F10)工場タグ問合 | (11)売上台帳A4 |            | (0)受付へ      |

#### (1) 新規登録: 預り商品新規登録

| For n3         |           |           |        | _ @ > |
|----------------|-----------|-----------|--------|-------|
| [至魚]:前へ [仕上]次へ | 預り商品会     | 登録・修正     |        |       |
| 預品コード 0201005  |           | 割引分類      | 1      |       |
| 預親コード 0201000  | -         | 単価 1      | 380    |       |
| 預品分類名 Tシャツ     |           | 単価2       | 570    |       |
| 預品分類 (1) 預り商   | 58        | 単価 3      | 190    |       |
| 分析コード (02) ポロ: | 147       | 単価4       |        |       |
| 保管分類 (01) 幼科   |           | 税区分       | (2) 外税 |       |
| 洗い分類 (01)ト'ライ  |           | ニマュリト労体が悪 |        |       |
| タグ使用数 1        |           | デフォルト単面位置 |        |       |
| 通常仕上区分 🔽 1     |           | テラックス住上区分 |        |       |
| 至急仕上区分 10      |           | サイズ 横     | i      |       |
|                |           | ¥Æ.       |        |       |
| 新埠[新埠]         | NER DITE: | F5[常練]    | 用:[約7] |       |
|                |           |           |        |       |
|                |           |           |        |       |

① [預親コード]の入力

[預親コード]は、これから登録する預り商品を [丸め]の中に入れて、丸めから呼出して使う場合に使用します。この場合、[預り品分類]が「丸め」になっている預り品の
 [預り品コード]を [預り親⊐ード]の欄に入力して下さい。これから登録する預り商品は[丸め]の中に入れない場合には空欄のままで入力を押して下さい。

#### ② [預品分類名]の入力

新規で登録している預り商品の名称を入力します。

#### 操作説明 42 : 預り品登録の新規(追加)と修正(2)

#### ③ [預品分類]の入力 ⇒ F12 (選択)

衣類などの預かり品を登録する場合には(預かり品分類)は1の「預かり商品」を選んで入力を押 してください。[修理]や[加工品]を登録する場合は"2"です。 [割引]を登録する場合は"6"です。[値引]を登録する場合は"5"です。

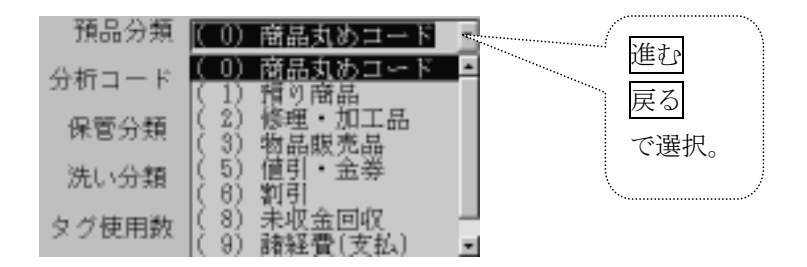

④「分析コード」の入力 ⇒ F12(選択)

[分析コード]は日計表で集計するときに使用します。今、新規で登録している預商品にもっとも ふさわしいと思われるものを選んで入力して下さい。

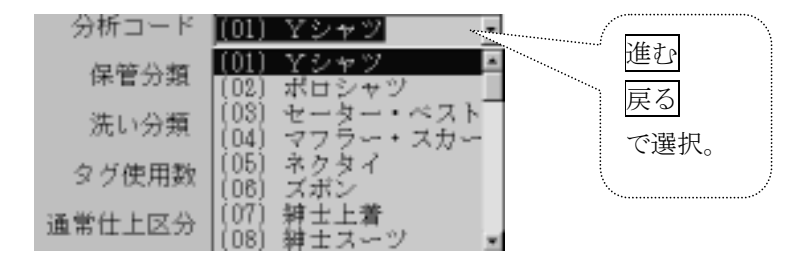

- ⑤[保管分類]の入力 ⇒ F12(選択) 預り品の保管の方法を入力します。 [タタミ] [ハンガー] [大物] 又は [物販] を選択して下さい。 保管分類 (00) 加工修理 . (00) 加工修理 進む 戻る 洗い分類 01 タタミ Nyt . (02)で選択。 タグ使用数 (03) 大物 (04) 物販売 通常仕上区分
- ⑥ [洗い分類]の入力 ⇒ F12(選択)

[ドライ] [ランドリー] [その他] を選んで入力します。

| 洗い分類   | (0) 加工修理              | 作まる     | 금z |
|--------|-----------------------|---------|----|
| タグ使用数  | (0) 加工修理<br>(0)) 1537 | 進む      | 厌る |
| 通常在上区分 | (02) 721 y-           | で選択     | •0 |
| 通用工業長力 | 1(99) その他             | <br>••• |    |

#### 操作説明 43: 預り品登録の新規(追加)と修正(3)

⑦ [タグ使用数] の入力

その商品に必要なタグの数を入力します。数字を入れて入力を押して下さい。 スリーピースなら"3"枚という具合です。

⑧ [通常仕上区分] の入力

通常仕上区分は、1から10のなかから選択します。1から10の内容については 『仕上り時間登録』を参照下さい。

⑨ [至急仕上区分] の入力

至急仕上区分も[通常仕上区分]と同様に1から10の中から選択します。 1から10の内容については第6章『仕上り時間登録』をご参照下さい。 ⑩ [割引分類]の入力
 割引対象にする場合 ⇒ "1"
 割引対象にしない場合 ⇒ "0"

① [単価1]~ [単価4]の入力

預り品の単価を入力します。単価は4種類設定できます。
 「預り伝票発行時(受付時)」に商品を入力した際、まず、[単価1]で入力されます。
 この時別単価を押すと、順に[単価2][単価3][単価4]と変更します。また、顧客の
 [単価設定]と関連していて、お客様が来た時に、最初にどの単価を使うかが設定できます。

| Nc | 単価名   | 単価  |           |
|----|-------|-----|-----------|
| 1  |       | 400 | 単価2:デラックス |
| 2  | デラックフ | 0   | 単価3:子供    |
| 3  | 子供    | U   |           |
| 4  |       | 0   |           |
| 5  | 手入力   | 0   |           |

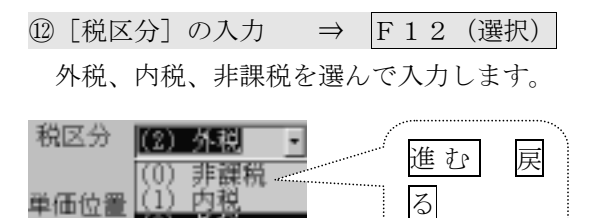

操作説明 44 : 預り品登録の新規(追加)と修正(4)

で選択。

13 [デフォルト単価位置]の入力

| $1\sim 4$ |
|-----------|
| 5         |
| 6         |
| 7         |
|           |

⑭(デラックス仕上げ区分)の入力

受付時に、「単価2」を選択した時の仕分区分です。

⑮「サイズ」の入力

分析コードで「(23) カーテン」、「(26) ジュータン」を選んだ時のみ入力します。

16登録終了

すべての必要な項目を入力し終えたら、F5:登録を押して下さい。

## 操作説明 45 : 「丸め」 商品新規登録

「丸め」商品新規登録

一般的な預商品を「丸め」る時、その[親]になる項目(『親分類』)を登録します。 新規を押してください。[預品コード]の横の表示が[新規]になり、 カーソルが[親預コード]の所に移動します。

・[預品分類]の入力 ⇒ F12(選択)
 [預品分類]は0の商品丸めコードを選んで下さい。

・[預品分類名]の入力 新規で登録している預り商品の[親分類]の名称を入力します。

#### 登録と中断

以上のの必要な項目を入力し終えたら、はいを押して、登録して下さい。 また、中断したい時には、いいえを押して下さい。

「丸め」のなかに商品をいれるには…
 「丸め」のなかに括りたい商品の [預親コード] に、
 ここで登録した [親分類] の [預親コード] を入力して下さい。

・登録した [丸め] 商品を受付ける。
 あとは、受付時に [丸め] キーを押すと、[選択ボックス] が現れますので、
 進む又は戻るで選択し、入力を押すだけです。

## 操作説明 46 : 一覧検索(1)・・・商品全体の表示

一覧検索

「預り商品登録・修正」の画面で、預品コード欄に、カーソルがあるのを確認して下さい。 (預品コード欄にカーソルが無い場合は、預品コード欄に移動させて下さい。)

F12:検索を押して下さい。検索一覧表が表示されます。

進む又は戻るを押して、カーソルを上下に動かして下さい。画面がスクロールします。

| 預設 | 计分数 | 用預品分離名     | 単値1  | 単価2  | 単信3  | 岸值4 | 単重位置害 | 防止上日 | 後達 | 3921 | × - |
|----|-----|------------|------|------|------|-----|-------|------|----|------|-----|
| 0  | 00  | Y\$/+9     | a    | 0    | 0    | .0  | 01    | 0    | 10 | 1.2  |     |
| 1  | 01  | Yシャジ立体     | 160  | 240  | 90   | D   | 0.1   | 1    | 10 | 1 2  |     |
| 1  | 01  | Yジャツ畳      | 200  | 300  | 100  | 0   | 01    | . 1  | 10 | 1 2  |     |
| 1  | 05  | 開帯シャツ      | 200  | 300  | 100  | 0   | 01    | 1    | 10 | 1 2  |     |
| 1  | 01  | カラーマジャジ    | 203  | 300  | 100  | .0  | 01    | 1    | 10 | 1.2  |     |
| 0  | 00  | 549        | 0    | 0    | 0    | D   | 0 1   | 0    | 10 | 1 2  |     |
| 1  | Dg  | オープンシャツ    | 400  | 600  | 200  | 0   | 01    |      | 10 | 1 2  |     |
| 1  | 02  | シルクオープンシャン | 600  | 900  | 300  | 0   | 01    | 1    | 10 | 1 2  |     |
| 1  | 02  | ポロシャン      | 390  | 570  | 190  | .0  | 01    | 1    | 10 | 1.2  |     |
| 1  | 02  | ポロ タンクトップ  | 380  | 570  | 190  | D   | 0 1   | 1    | 10 | 1 2  |     |
| 1  | 02  | T5/+3      | 390  | 570  | 190  | 0   | 01    | 1    | 10 | 12   |     |
| 1  | 02  | スウェット      | 400  | 600  | 200  | 0   | 01    | 1    | 10 | 1 2  |     |
| 0  | 00  | スポン        | a    | 0    | 0    | .0  | 01    | 0    | 10 | 1.2  |     |
| 1  | 06  | ズボン        | 350  | .525 | 1.75 | D   | 0 1   | 11   | 10 | 1 2  |     |
| 1  | 00  | ワイドパンツ     | 370  | 555  | 185  | 0   | 0.1   | . 1  | 10 | 1 2  |     |
| 1  | 06  | キュボン       | 300  | 450  | 150  | 0   | 01    | 1    | 10 | 1 2  |     |
| 1  | 06  | 防寒 ズボン     | 550  | 825  | 275  | 0   | 01    | 1    | 10 | 1 2  |     |
| 0  | 00  | 紳士礼服       | 0    | 0    | .0   | D   | 0 1   | 9    | 10 | 0.2  |     |
| 1  | CØ. | 背広スリービース   | 1250 | 1875 | 625  | 0   | 01    |      | 10 | 3.2  |     |

商品全体の表示

| 0239000         0         00         利工           0240000         0         0         1410           0200000         1         01         シンテッジ           0200000         0200002         1         01         ソンテッジ           0200000         0200003         1         01         ソンテッジ           0200000         0200004         1         01         ソンテッジ           0200000         0200005         1         01         ソンテッジ | たたみ 22<br>立体 20<br>手仕上 45    | 0 0<br>0 0<br>0 0 | 0   | 0 | 0 | 0 |   |
|----------------------------------------------------------------------------------------------------|------------------------------|-------------------|-----|---|---|---|---|
| 2240000 0 00 物肌<br>2200000 2200001 1 01 ソシャツ<br>2200000 220002 1 01 ソシャツ<br>2200000 220002 1 01 ソシャツ<br>2200000 220003 1 01 ソシャツ<br>2200000 220005 1 01 ソシャツ                                                                                                    | たたみ<br>立体<br>20<br>手仕上<br>45 | 0 0               | 0   | 0 | 0 | 0 | _ |
| 2200000 22000月 1 01 インナラ<br>2200000 220002 1 01 インナラ<br>2200000 220003 1 01 インナラ<br>2200000 220003 1 01 インナラ<br>2200000 220003 1 01 インナラ                                                                                                    | たたみ<br>立体<br>20<br>予仕上<br>45 | 0 0               | 0   | 0 | D | 0 |   |
| 0200000 0200002 1 01 ソシャン<br>0200000 0200003 1 01 ソシャン<br>0200000 0200004 1 01 ソシャン<br>0200000 0200005 1 01 ソシャン                                                                                                    | 立体 20<br>于壮上 45              | 0 0               | 0   | - |   |   |   |
| 0200000 0200003 1 01 Yシャッジ<br>0200000 0200004 1 01 Yシャッジ<br>0200000 0200005 1 01 Yシャッジ                                                                                                    | 于世上 45                       | -                 |     | 0 | 0 | 0 |   |
| 0200000 0200004 1 01 Yシャツ<br>0200000 0200005 1 01 Yシャツ                                                                                                    |                              | 0 0               | 0   | 0 | 0 | 0 |   |
| 0200000 0200005 1 01 マシャツ                                                                                                    | 변 25                         | 0 0               | 0   | 0 | D | 0 |   |
|                                                                                                    | Wカフス 25                      | 0 0               | 0   | 0 | D | 0 |   |
| 0200000 0200005 1 01 インケン                                                                                                    | シルク 45                       | 0 0               | 0   | 0 | D | 0 |   |
| 0200000 0200007 1 01 (0.9 <i>4</i> L                                                                                                    | Yジ+ツ 30                      | 0 0               | 0   | 0 | D | 0 |   |
| 0200000 0200008 1 01 Yシャン                                                                                                    | ロイヤル 44                      | 0 0               | 0   | 0 | 0 | 0 |   |
| 0200000 0200009 1 01 ドレスシ                                                                                                    | · ヤツ 45                      | 0 0               | 0   | 0 | 0 | 0 |   |
| 200000 0200010 1 01 開襟://                                                                                                    | -7 20                        | 0 300             | 100 | 0 | D | 0 |   |
| 0201000 0201001 1 02 オープン                                                                                                    | シャツ 40                       | 0 0               | 0   | 0 | D | 0 |   |
| 0201000 0201002 1 02 ポロシャ                                                                                                    | ·9 40                        | 0 0               | 0   | 0 | D | 0 |   |
| 0201000 0201003 1 02 シルクス                                                                                                    | トーブンシャン 60                   | 0 900             | 300 | 0 | D | 0 |   |
| 0201000 0201004 1 02 ポロ タ                                                                                                    | ンクトップ 38                     | 0 570             | 190 | 0 | D | 0 |   |
| 0201000 0201005 1 02 Tシャツ                                                                                                    | 38                           | 0 570             | 190 | 0 | D | 0 |   |
| 0201000 0201005 1 02 スウェッ                                                                                                    | F 40                         | 0 600             | 200 | 0 | 0 | 0 |   |
|                                                                                                    | 35                           | a o               | 0   | - |   |   |   |

Y シャツの「丸め」 の中を表示

#### 操作説明 47 : 一覧検索検索 (2) … 商品全体の表示

預り品分類コードが"0"(丸めコード)の商品は、F12:検索を押すと、 その中の「丸め」の商品を表示することができます。[この表では"預品"という欄] (カーソルは、必ず、見たい商品の所に持って行って下さい。) \*F12:検索を押すたびに、上記の画面が交互に切り替わります。 F8:終了を押すと、もとの画面に戻ります。(一覧表の終了) この画面から直接情報を修正することも可能です。 進む、戻る、仕上、至急でカーソルを修正したい項目の位置まで持って行き、 そのまま修正して下さい。

#### 詳細検索

預り品コードのところで至急又は仕上を押して下さい。登録順に各商品の詳細が表示されます。

修正

登録してある内容を修正する 至急、<u>仕上</u>又は<u>F12:検索</u>を使い、修正したい預り商品の詳細を表示させます。 次に入力を押して、修正したい項目の所へ<u>カーソル</u>を移動させて、修正して下さい。 最後に<u>はい</u>を押して、修正完了です。

| ▲50m3<br>(至急)前へ (仕上)次へ 預り                                                                                                    | <del>商品</del> 登録•修正                                                             |                                         |
|----------------------------------------------------------------------------------------------------|---------------------------------------------------------------------------------|-----------------------------------------|
| <ul> <li>預品コード</li> <li>預記コード</li> <li>預報コード</li> <li>預品分類名</li> <li>標準</li> <li>預品分類7</li> <li>分析コード (30)その他</li> <li>保管分類</li> <li>洗い分類</li> <li>タグ使用数</li> <li>通常仕上区分</li> <li>至急仕上区分</li> </ul> | 割引分類<br>単価1<br>単価2<br>単価3<br>単価4<br>税区分<br>デフォルト単価位置<br>デラックス仕上区分<br>サイズ 横<br>縦 | 至急又は <u>仕上</u> と入力で修正し<br>たい項目までカーソルを移動 |
| 新龙【新览】                                                                                                    | 1正] 四(金納) 四(納7)                                                                 | 1                                       |

また、一覧検索画面からも修正できます。一覧検索の説明を参照下さい。

## 操作説明 48 : 割引について

```
[割引について]
割引の商品レコードは次の条件で計算されます。
預分類=「6」
分析コード = 「81」 通常の割引計算

= 「85」 単品割引
= 「86」 単品値増

分析用分類 = 「0」~ 「9」を指定

(割引分類)の意味です。
```

商品マスターに「分析用分類」をセットして 同じく割引レコードを作成し、「分析用分類」と同じ商品を割引します。

| No | 商品名        | 預分類                    | 分析コード      | 分析用分類      | 洗い分類 |  |  |
|----|------------|------------------------|------------|------------|------|--|--|
|    |            |                        |            | (割引分類)     |      |  |  |
|    |            |                        |            |            |      |  |  |
| А  | Yシャツ       | 1                      | 10         | 0          | 2    |  |  |
| В  | ズボン        | 1                      | 20         | 1          | 1    |  |  |
| С  | 背広         | 1                      | 20         | 1          | 1    |  |  |
| D  | 園児服        | 1                      | 21         | 2          | 1    |  |  |
| Е  | 毛布         | 1                      | 30         | 6          | 3    |  |  |
|    |            |                        |            |            |      |  |  |
|    |            |                        |            |            |      |  |  |
|    | 割引         | 6                      | 81         | 1          |      |  |  |
|    |            | 割引分類が同じ「1」B+C について割引する |            |            |      |  |  |
|    | 子供割引       | 6                      | 81         | 2          |      |  |  |
|    |            | 割引分類が[                 | 同じ「2」D につ  | いて割引する     |      |  |  |
|    | 毛布割引       | 6                      | 81         | 6          |      |  |  |
|    |            | 割引分類が[                 | 司じ「6」E につい | いて割引する     |      |  |  |
|    | 基本的には同上の割引 | 計算をする                  |            |            |      |  |  |
|    |            |                        |            |            |      |  |  |
|    | その他の特別計算   |                        |            |            |      |  |  |
|    | ドライ割引      | 6                      | 81         | 9          |      |  |  |
|    |            | 洗い分類「1                 | 」のもの B+C+E | )を割引する     |      |  |  |
|    | (例)会員割引    | 6                      | 81         | 5          |      |  |  |
|    |            | 割引区分「5                 | 」は割引区分「」   | し」~「5」を対象に | する   |  |  |
|    |            | 上の例では                  | B+C+D が対象  | 、結果ドライ割引   | に同じ  |  |  |

# 操作説明 49:割引や値引の機能

[割引や値引の機能] (プログラムバージョン Ver2.31 以降)

- 単品割引(割増)/単品値引(値増)
   直前に入力した預り品に対して価格を変更するもの。
   (従来の割引/値引は受付た全ての預り品に対してのもの。)
- 会員割引の追加
   小計
   を押した時に自動計算できる割引。
   条件によって自動計算しない場合や、割引率の変更ができる。

| ★割引(割増)の種類一覧 | ★値引(値増)の種類一覧 |
|--------------|--------------|
|--------------|--------------|

| >        | <b>単品割引</b><br>(名称変更す<br>設定                    | 可能 ex.「子供割引」など)                                                                                                    | ▶ 単¦<br>. 沿?                               | <b>品値引</b><br>(名称変更可能 ex.「子供値引」)など)<br><sup>11</sup>                                    |
|----------|------------------------------------------------|----------------------------------------------------------------------------------------------------|--------------------------------------------|-----------------------------------------------------------------------------------------|
|          | 設定<br>預分類 :「<br>分析コート                          | 6」<br>∹∶「85」                                                                                                    | 預約<br>行<br>行                               | ⊂<br>分類:「5」<br>沂コード:「83」                                                                |
| >        | <b>単品割増</b><br>(名称変〕<br>設定<br>預分類:「<br>分析コート   | 更可能 ex. 「素材割増」など)<br>6」<br><sup>ミ</sup> :「86」                                                                                                    | ▶ 単<br>・設?<br>預?<br>分材                     | <b>品値増</b><br>(名称変更可能 ex. 「素材値増」)など)<br>定<br>分類 : 「5」<br>チコード :「84」                     |
| >        | <b>割引</b> (従来<br>(名称変更<br>設定<br>預分類:「<br>分析コート | をどおりのもの)<br>「可能 ex. 「誕生日割引」など)<br>6」<br>、:「81」                                                                                                    | ▶ 值<br>(名称変<br>・設<br>預<br>行<br>分           | 引(従来どおりのもの)<br>更可能 ex.「ハンガー値引」「金券」など)<br>定<br>分類 : 「5」<br>チコード :「82」                    |
| 会自動計算の設定 | 割引・設<br>す<br>る<br>場合                           | <ul> <li>預分類:「6」分析コート</li> <li>『初期設定』の項目「会員<br/>この値が割引率になります</li> <li>受付時には会員カードをバ<br/>(顧客の「電話番号」「4</li> <li>POSの場合は、図1の4</li> <li>※手入力で割引率が入力され</li> </ul> | :「81<br>動割引<br>ーコード<br>前」の<br>一に会員<br>こ場合は | 」<br>」に"0"以外の数値が入っていること。<br>で読み込むこと。<br>枠が青色になります)<br>員割引が設定されていること。<br>5、手入力の割引率を優先する。 |
|          | しない<br>場合                                      | │・『初期設定』の項目「会員<br>・「会員割引」が割り付けられ                                                                                                    | 目動割引<br>ている:                               | I」に"O"の数値が入っていること。<br>キーを押す。                                                            |

※割引率(割増率)/値引額(値増額)は、それぞれの項目「単価1」に予め登録することができます。 また、受付時の割引(割増)/値引(値増)の計算表示は図2で示します。

\* 図1、図2は、次頁を参照。 操作説明 50 : 自動会員割引を行う場合

図 1:自動会員割引を行う場合のキー割付設定 会員割引設定 キー配列より設定

| КеуForm           | •             |                    |           |                   | _                |              | _                  |                  |                                      | _                |       |                             |                        |
|-------------------|---------------|--------------------|-----------|-------------------|------------------|--------------|--------------------|------------------|--------------------------------------|------------------|-------|-----------------------------|------------------------|
| CBR25             | 94905         | 24528              |           | 1.50              | 83288            | スカート類        | 女子学生服              | 色の指定             | e +09                                |                  | 16.0列 | 標準ボタン                       | 色指定                    |
| _                 |               | 214-21             |           |                   |                  | カークン/福州      | a シージ版             | 2020             |                                      | 175-1263         |       | 色1                          | 色7                     |
| Я.                | 三分量           | タャンパー ■            | 7AR       | 0.98              | 3-H.             | @// <b>E</b> | MI                 | #NOFMRI          | 6 <sup>4</sup> 204 <b>8</b> .8100.83 | ĺ                |       | 82                          | <b>e</b> s             |
| 31.U              | *****         | ***                | t-9-10    | +8                | e+               | 779-10       | 75+93              | 一般到初             |                                      | 建生日期引            |       | 色3                          | 色9                     |
| ØB                | 976-A         |                    | 98-62-    | 182               | <b>⊼‡−</b> ₩     |              |                    | -150031          | -                                    | *82              | #87.ŵ | ₽4                          | 色10                    |
|                   | キーオ           | ドードの1              | 配列を修      | 「正しまう             | ŧ.               |              | 受け実用               | 0                | \$ 10 CT                             | .=               | 1     |                             |                        |
|                   |               |                    |           |                   |                  |              | 3013-0748          | o) keyaL94       | Caxie                                | /6.7             |       |                             | E11                    |
| 親(丸め              | 5) 商品         | 一般商                | 166   I   | 修理·加工             | 値引・              | 割汚し          | その他                |                  |                                      |                  |       | ළය                          | 色12                    |
| (02000<br>マヤジトブ   | 1000<br>2     | (1202000)<br>ズボン相  | 0<br>#±   | 203000)<br>特      | (02040)<br>判,服制  | 00)<br>g     | (0205000)<br>9千字主版 | (0232000<br>ニット別 | ) ()<br>2+)                          | 02070000<br>シバー類 | ^     |                             |                        |
| 030200<br>第イーェ    | 000           | (0209000)<br>3夏人物  | 0<br>子供   | 2100000<br>R      | 02110<br>作業着類    | 000 ø        | 02120000<br>04.明h  | 0213000<br>スキー類  | 0 0<br>5-                            | 02140000<br>公開   |       | 21                          | 2                      |
| (02150<br>第123    | 000           | (0216000)<br>毛布    | 0<br>1)-/ | 217000)<br>Tyl-   | 02190<br>家庭用品    | 00)<br>J     | (0219000)<br>EUNSS | (0220000<br>靴    | ) ()<br>108                          | 0221000)<br>E    |       | - MC                        | 6                      |
| (02220)<br>(1約ホー) | 1000<br>ルセニール | 102230001<br>ダウン類  | 0<br>付配   | 224000<br>55      | 102250<br>リフォーム  | 000<br>. pt  | 02260000<br>011    | 0000000<br>キズボタン | 0 0<br>女子                            | 02270000<br>学生影  |       |                             |                        |
| (02280<br>(カート列   | 1000)<br>A    | (0229000)<br>ブラウス類 | 0<br>5-3  | 230000)<br>デン・特殊品 | - 1023100<br>外リ著 | 00)<br>t     | (0206000)<br>ミーター類 | 0233000<br>その他   | ) ()<br>約55                          | 0234000)<br>?    |       | ドライ動引とは<br>洗い分類#            | ライ品全1                  |
| 02350<br>オンラー製    | 000<br>M      |                    |           |                   |                  |              |                    |                  |                                      |                  |       | 商品石加肥                       | 区分的                    |
|                   |               |                    |           |                   |                  |              |                    |                  |                                      |                  | 111   | 全品対象割別とは<br>別い分類的<br>商品でも知ら | に<br>ことで開催する。<br>反応につい |
|                   |               |                    |           |                   |                  |              |                    |                  |                                      |                  |       | その他が見とは                     | 82.79* 12              |
|                   |               |                    |           |                   |                  |              |                    |                  |                                      |                  | 111   | 割月1区分が1<br>商品22項項目に         | マスタ等し<br>【分に合わせ        |
|                   |               |                    |           |                   | _                |              |                    | _                |                                      |                  | ×     |                             |                        |

# 操作説明 51: 割引や値引の預り証伝票の表示

[割引や値引の預り証伝票の表示]

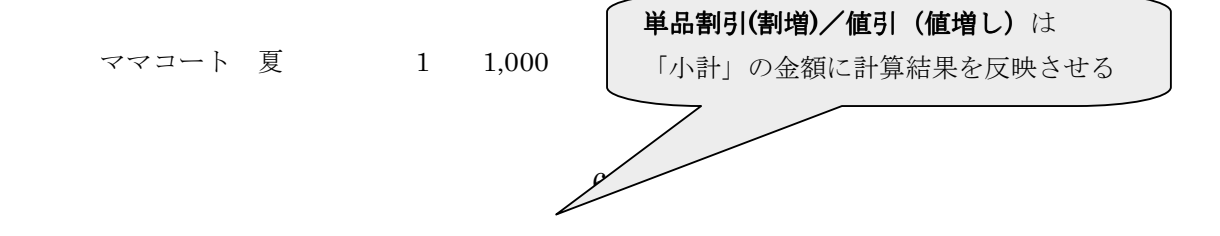

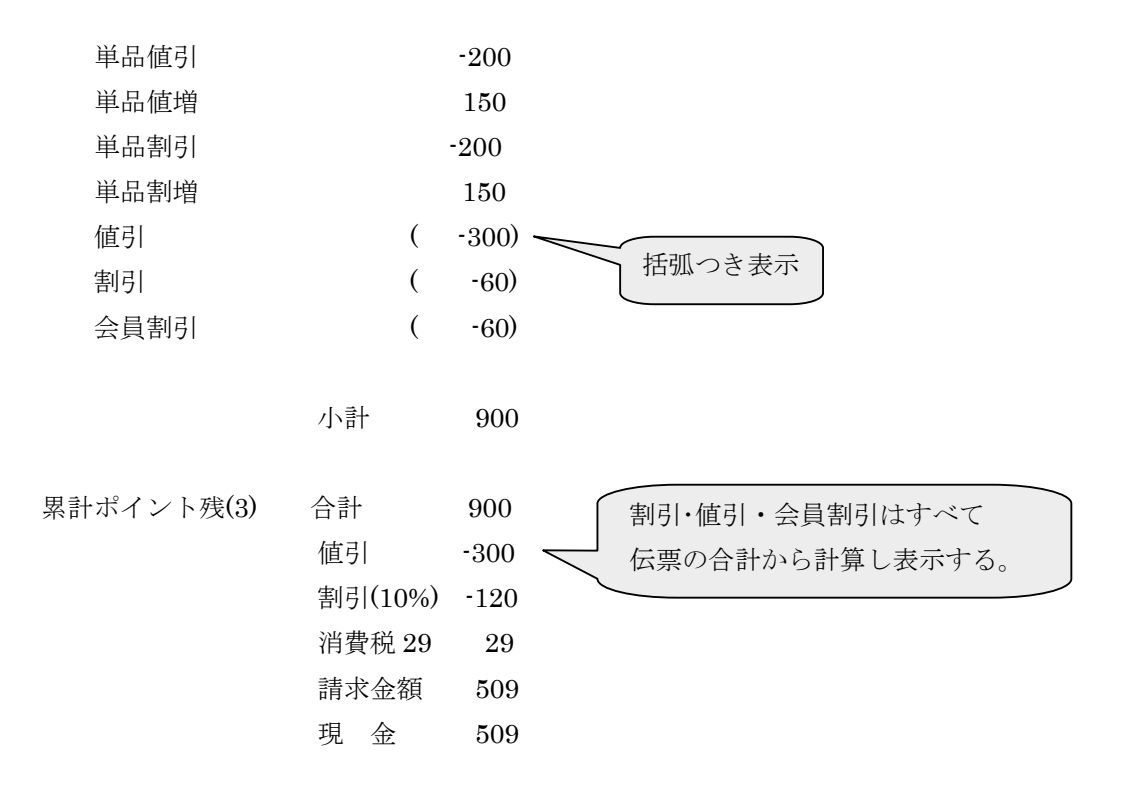

操作説明 52 : 入力済み商品の取り消

[入力済み商品の取り消し] 削除したい商品を選択して、削除をクリックする。

| \$ <b>₩</b> £11106                                                                                                    |                  |                                                       |                               |                                                              | F12                                                                                         | 1      |
|----------------------------------------------------------------------------------------------------|------------------|-------------------------------------------------------|-------------------------------|--------------------------------------------------------------|---------------------------------------------------------------------------------------------|--------|
| wi-ogava                                                                                                    | 伝幕番号             | 9                                                     | 伝票処理                          | (秋丁)                                                         | Wer.02.                                                                                     | 05     |
| 会員 1100150                                                                                                    | 045-             | 902-0807                                              |                               |                                                              | 本社工場                                                                                        | le.    |
| 名前安藤                                                                                                    |                  |                                                       | 2004/12/01<br>721-19          | 服設                                                           |                                                                                             | 5      |
| bu タグ         品 名           1         1 神士タブルジャ           2         2 肯広上下           3         1 女学生 ベスト           4         5 | <u>色</u> 構<br>ケッ | 100/11 数<br>  10月14   1<br>  10月14   1<br>  10月14   1 | 単価 3<br>1,800<br>2,850<br>840 | を制 仕上<br>1,800 4/17 9:00<br>2,050 4/17 9:00<br>840 4/17 9:00 | 削除を<br>クリックする                                                                               | )<br>) |
| 8<br>7<br>3                                                                                                    |                  |                                                       |                               |                                                              | N<br>N<br>N<br>N<br>N<br>N<br>N<br>N<br>N<br>N<br>N<br>N<br>N<br>N<br>N<br>N<br>N<br>N<br>N | 深.     |

# 操作説明 53 : 単価の変更

[単価の変更]

- i. 商品選択してそのまま、テンキから数値を入力して変更する。
- ii. 単価の部分をクリックして、変更にする。

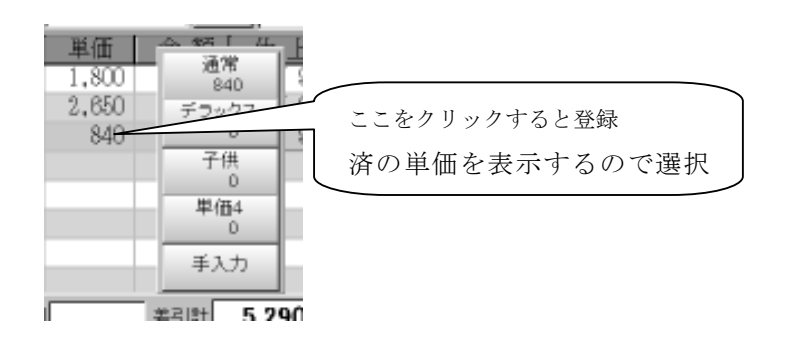

# 操作説明 54 : 数量の変更

[数量の変更]

数量を変更する場合は

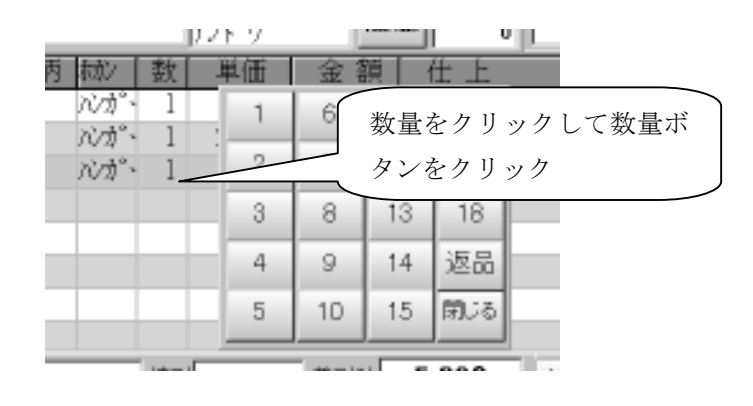

操作説明 55 : ロゴマークが消えたとき

[ロゴマークが消えたとき]

プリンタの電源をきると、ロゴマークが印字できなくなる。そのときは、店名のところを

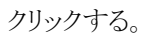

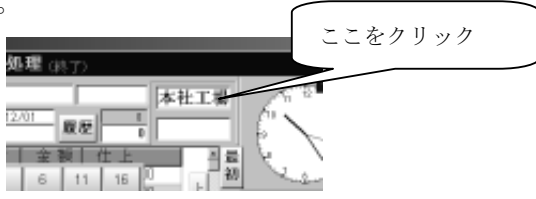

# 操作説明 56 : 領収書の発行

[領収書の発行]

伝票入力の直後に名前のところをクリックすると、領収印字画面が表示される。

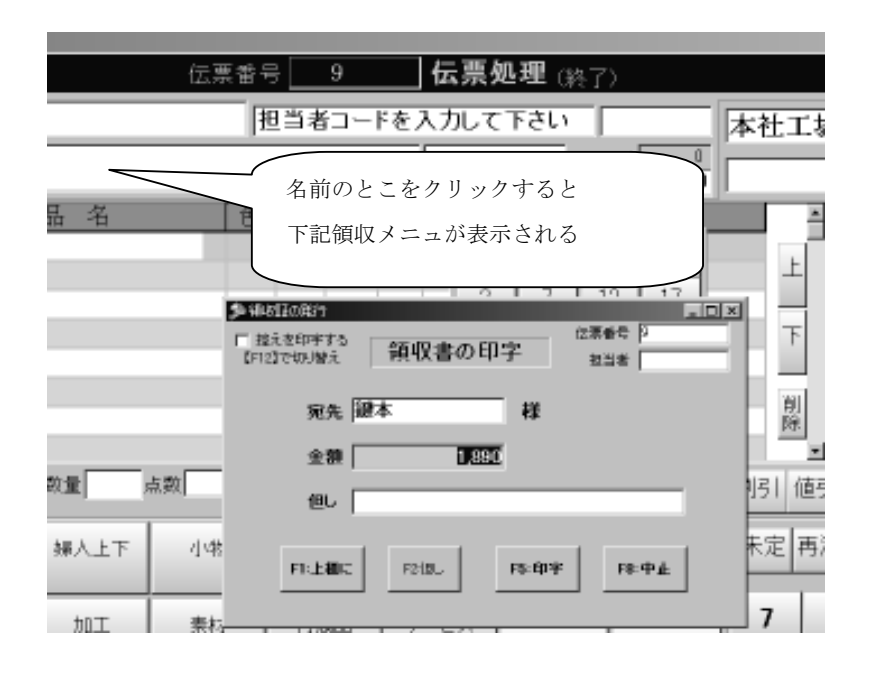

# 操作説明 57 : 固定客のいつもの商品受付

[いつもの商品選択]

固定顧客が訪問する場合、同一の商品が再クリーニングされる可能性がたかいので

過去の預品のなかから、選択することにより格段に省力化される。

これの操作方法は次のとおりです。

- ① 顧客呼出し
- ② いつも キーをタッチ・・・・いつもの商品が表示される
- ③ 商品選択

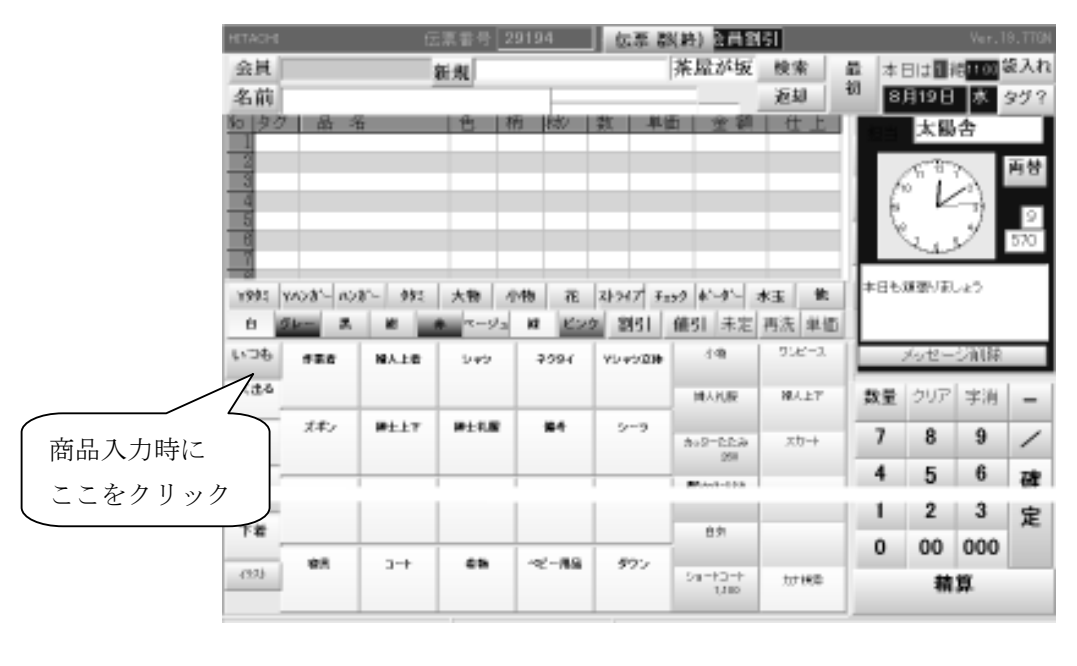

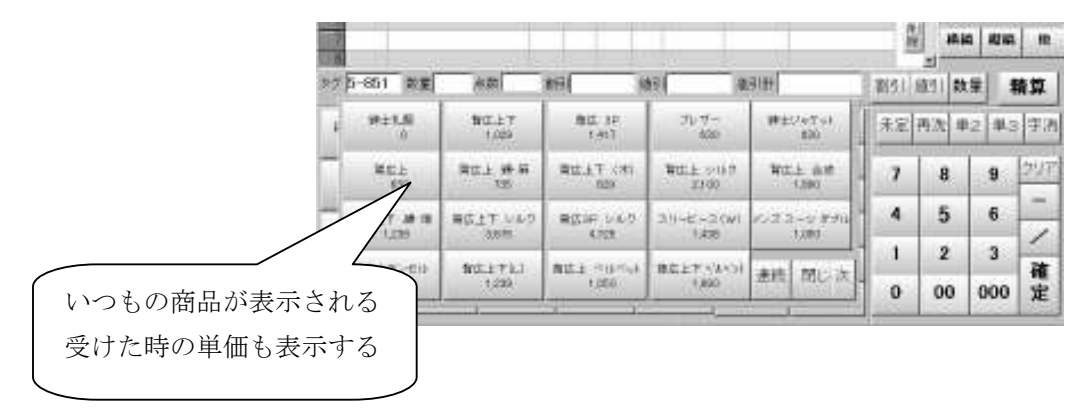

預かった商品と、単価も表示されるので、毎回価格が違うとかのクレームがなくなる。

# 操作説明 58 : カナ検索機能

[カナ検索機能]

パネルの商品から、該当の商品を見つけるのは親商品を探さなくてはならない。

そこで、カナ検索があれば、ヨミカナで検索が出来る、ヨミカナは登録する必要があるが、 複数登録可能で、例えば「シャツ、カッター」と登録すれば、シャツでもカッターでも検索でき 略称で「カッ」とか「シャ」などの文字で検索できる【部分一致】が可能です。 操作は次のとおりです。

1. 【よく出る商品】の最後のパネルに【カナ検索】ボタンを追加しました。

| クイック  | カッター 白<br>130 | カッター うす色朝<br>140 | カッター 濃色物<br>180 | シャツ スポーツ<br>280 |    |      |
|-------|---------------|------------------|-----------------|-----------------|----|------|
| ハイクラス |               |                  |                 |                 |    |      |
| シミ抜   | 上晒 背広<br>460  |                  | ;               | カナ検索ボタ          | ×× |      |
| よく出る  |               |                  |                 |                 |    | 力ナ検索 |

2・【カナ検索】を押すと、カナ入力が表示されます。

| が名  |     |     |   |   |    | ×   |
|-----|-----|-----|---|---|----|-----|
| シヤ  | 9V7 | Ŧii |   |   |    |     |
| 7   | ħ   | Ÿ   | 9 | + | ٠  | -   |
| -71 | 7   | 4   | 7 | 7 | ò  | 小文手 |
| ŧ   | г   | Э   | 7 | v | 完了 | 中止  |
|     |     |     |   |   |    |     |

50 音は、行→列 というように入力し最後に完了を押す。

3. 商品を選択する

| Tジャジ       | カッター うす色柄 | カッター デザイン | カッター 厚地物   | カッター 濃色柄 |
|------------|-----------|-----------|------------|----------|
| 210        | 140       | 200       | 280        | 180      |
| カッター 白     | シャウ スポーウ  | シャウ ポロ    | シャツ 開衿     | シャク 編    |
| 130        | 280       | 280       | 280        | 370      |
| ジャンパー 袷    | ジャンパー 単   | ジャンパー 防寒  | タンクトップ     | トレーナー    |
| 530        | 390       | 740       | 230        | 280      |
| トレーナー フード付 | バジャマ 下    | バジャマ 上    | 婦人上着 ジャケット | 閉じる      |
| 320        | 270       | 270       | 460        |          |

あとは、通常の商品選択と同じです。

# 操作説明 59 : 商品、色、柄、保管方法などの入力

[商品、色、柄、保管方法などの入力] それぞれのボタンをクリックする。

| HITACHE                                                                                                    | 伝票番号 2   | 9194          | 伝票 都      | (終) 👌 員割          | 51                 |               |                        |                        |                 |
|----------------------------------------------------------------------------------------------------|----------|---------------|-----------|-------------------|--------------------|---------------|------------------------|------------------------|-----------------|
| 会員                                                                                                    | 新規       |               |           | 茶屋が坂              | 検索                 | 最本[           | 日(は <mark>1</mark> 1)日 | 裔 <mark>11.00</mark> 名 | 歳入れ             |
| 名前                                                                                                    |          |               |           |                   | 返却                 | 初 8,          | 月19日                   | 水                      | タグ?             |
| <u>No タク 品 名</u>                                                                                                    | 色杯       | 月 城ン          | 数 単位      | 金額                | 仕上                 | 12.55         | 太陽                     | 舎                      |                 |
| 2<br>3<br>4<br>5<br>8<br>7<br>9<br>9<br>9<br>9<br>9<br>9<br>9<br>1<br>0<br>7<br>9<br>9<br>9<br>1<br>7<br>9<br>9<br>1<br>7<br>9<br>9<br>1<br>7<br>9<br>9<br>1<br>7<br>9<br>1<br>9<br>1 | yy: 大物 J | 物花            | 21-747 Fz | ック <b>ホ'→'-</b> ; | ★玉 他<br>再选 単価      | (<br>)<br>本田も |                        | ATT A                  | <b>9</b><br>570 |
| いつも 作業者 知人                                                                                                    | 上者 シャク   | <b>2</b> 2991 |           | 小物                | -5%( +100<br>ワンビース |               | メッセー                   | ジ削除                    |                 |
| よく出る                                                                                                    |          |               |           | 辨人礼服              | 婦人上下               | 数量            | クリア                    | 字消                     | -               |
| 上着ズボン 紗土                                                                                                    | 上下 神士礼服  | 備考            | 9-9       | カッターたたみ           | スカート               | 7             | 8                      | 9                      | /               |
| ф <u>ж</u>                                                                                                    |          |               |           | 200<br>#R-tmp-223 |                    | 4             | 5                      | 6                      | 確               |
|                                                                                                    |          |               |           |                   |                    | 1             | 2                      | 3                      | 定               |
| 下着                                                                                                    |          |               |           | 白衣                |                    | 0             | 00                     | 000                    |                 |
| (7ス) 初見 コ                                                                                                    |          | ペビー用品         | 595       | 장폐-부크-부<br>1,100  | 力大税需               |               | 精                      | ¥                      |                 |

操作説明 60 : 一日が終わった時(1)

[一日がおわった時]

1,釣銭の確認 : 操作説明4参照

2,売上台帳の印字、

レジの中の金額を数えて、それぞれの枚数を入力して残高と一緒であれば、はいを押して下さい。 つり銭のチェックで、同上の金種を入力して、現金の有高を印字します。

| ∯Fore1     |            |          |            | _ D × |  |  |
|------------|------------|----------|------------|-------|--|--|
| 釣り銭計算      |            |          |            |       |  |  |
| 現在日付:時間    | 1999/03/11 | 時間 11:45 | _          |       |  |  |
| 金種は        | レジの金額を入力す  | ること      |            |       |  |  |
| 10,000券    |            |          |            |       |  |  |
| 5,000券     |            | 前回残高     | 279,100    |       |  |  |
| 1,000券     |            | 今回入金     | 500,157    |       |  |  |
| 500円       |            | 今回出金     | 2,000      |       |  |  |
| 100円       |            | 現在残高     | 777,257    |       |  |  |
| 50円        |            |          |            |       |  |  |
| 10円        |            | 約該差額     |            |       |  |  |
|            | <u> </u>   | ) この差額は  | レジと計算顔との差り | £#    |  |  |
| 5円         |            | マイナスは    | シジの金額不能です  |       |  |  |
| 1円         |            | レジ担当者 🖡  | 50H        | *     |  |  |
| 合計算        |            |          |            |       |  |  |
| F4: #1811: | FS LER     | 254623   | F8[中断]     | J     |  |  |

それから、【F4】の処理のなかの、【12】売上台帳を選択します。

| Form                                                      |                                     |
|-----------------------------------------------------------|-------------------------------------|
| 亮上台帳 · 日計表 Ver8,00                                        | 売上台帳印字                              |
| 【113 環境の支更<br>合計表の印字代数】 2<br>▽ 月合計参印字できる<br>〒 明線印字できろ数分印字 | 出力したい日付を入力してください                    |
|                                                           | 2004 年                              |
|                                                           | 03 月                                |
|                                                           | 08 8                                |
|                                                           | 1 0:明細 を 印字<br>1:合計 のみ 印字<br>2:月合計表 |
| <b>^#7*(Esc)(前面</b> ]                                     | F3[印字] F8[開5] F12[品目集計]             |

- ・日付は当日が表示されているので、【F3】印字を押します。
- レシートプリンタに当日の売上げ合計が表示されます。
- ・ この金額とつり銭があっていれば、これで終了です。

その他のレジ締めとか、管理表とかが、ありますが必要に応じて印字すれば よいので、詳細マニュアルを参照してください。

## 操作説明 61 : 一日が終わった時(2) ・・・ [レジ締め]

[レジ締め]

一日のレジの売上データを集計します。

#### ・ 明細と合計が選択できます

[操作手順]

- 1、受付で[時計部]をタッチします。
- 2、処理画面表示→基本メニュー → 表示
- 3、(14) レジ締めタッチ → レジ締め処理画面表示 → [F3 印字] → 印刷開始
- 4、印刷終了で印刷日のレジ集計は[0:クリア]となります。

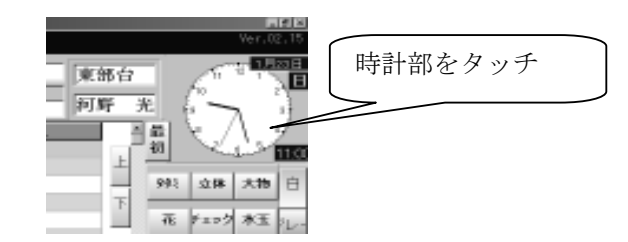

| 処理画面       |            | L L       | ジ締め            |
|------------|------------|-----------|----------------|
| F1基本メニュー   | F2 管理者メニュー |           |                |
| (1) 顧客登録   | (5) 釣銭入力   | (12) 売上台帳 | (18) 未定単価一覧    |
| (2) 顧客住所訂正 | (6) 仕上予定登録 | (13) 点検処理 | (19) 未収金リスト    |
| (3) 社員登録   | (7)タグ番号変更  | (14) レジ締め | (20) タ゛イレクトメール |
| (4) キィ配列   | (8) 未定単価入力 | (15) 日計表  | (21)顧客分析       |

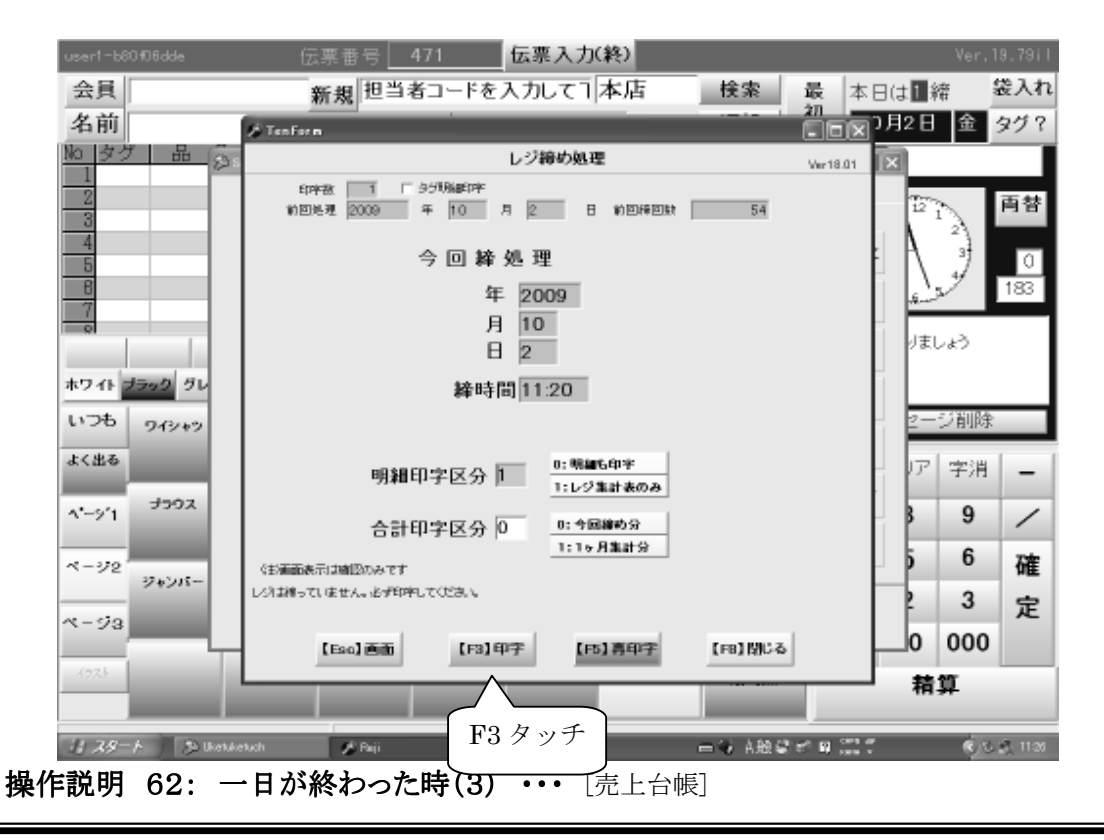

[売上台帳]

・ 指定の年月日の売上データを集計します。(0:00~24:00)
・ 明細と合計が選択できます

[操作手順]

- 1、受付で[時計部]をタッチします。
- 2、処理画面表示→基本メニュー 表示
- 3、(12)売上台帳/(13)点検処理タッチ→売上台帳印字画面表示→[F3印字]→印刷開始
- 4、印刷終了で印刷日のレジ集計は[0:クリア]となります。
- 4、印刷終了で売上台帳はは[0:クリア]となります。点検はクリアされません。

| 処理画面        |            | 売上台帳        | 点検処理           |
|-------------|------------|-------------|----------------|
| F1基本メニュー    | F2 管理者メニュー |             | 1/             |
| (1) 顧客登録    | (5) 釣銭入力   | (12) 売上台帳   | (18)未定単価一覧     |
| (2) 顧客住所訂正  | (6)仕上予定登録  | (13) 点検処理   | (19) 未収金リスト    |
| (3) 社員登録    | (7)タグ番号変更  | (14) レジ締め   | (20) タ゛イレクトメール |
| (4) キィ配列    | (8)未定単価入力  | (15) 日計表    | (21) 顧客分析      |
| (40) イラスト配列 | (9)伝票削除    | (16) 月計表    | (22) 商品分析      |
|             | (10)入庫見出   | (17) タイムカード | (23)本部データ送信    |
| (F10)工場タグ問合 | (11)売上台帳A4 |             | (0) 受付へ        |

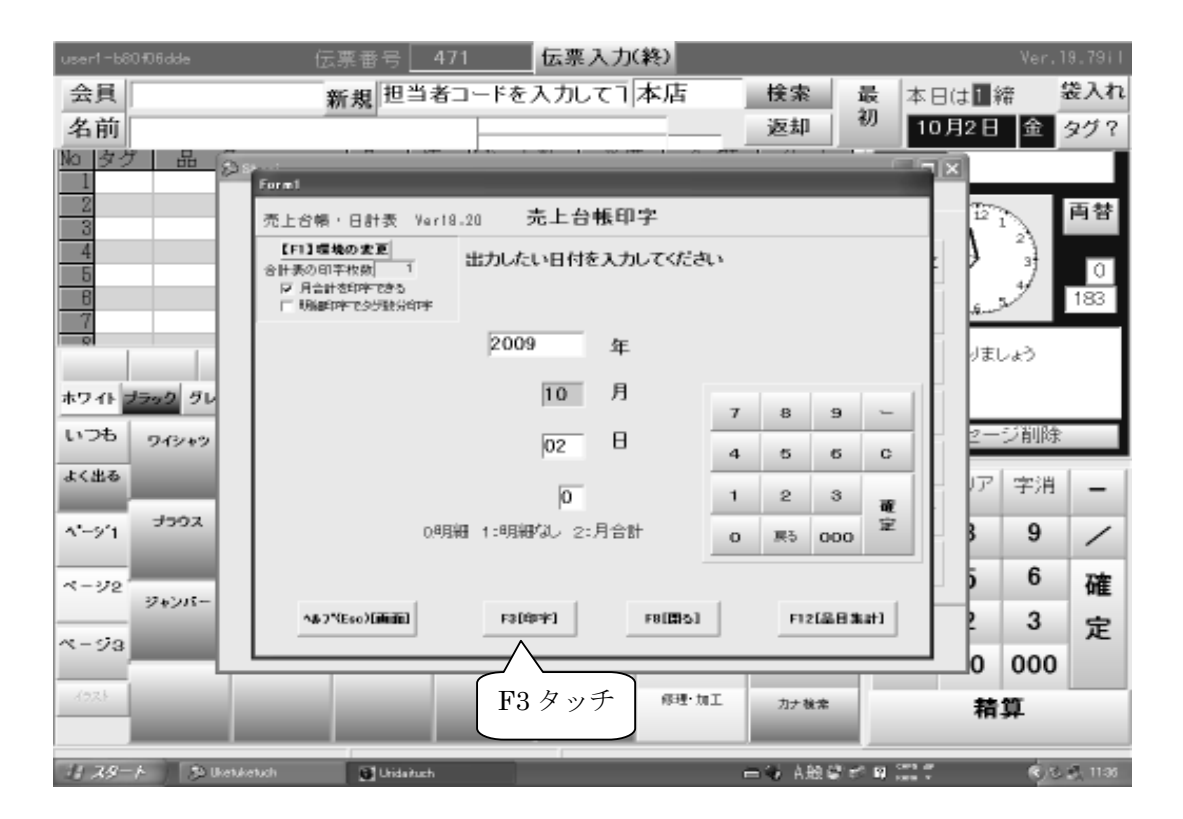

## 操作説明 63: 一日が終わった時(4)・・・[日計表]

[日計表]

・ 指定の年月日の商品毎の売上データを集計します。(0:00~24:00)

・明細が印字されます。

[操作手順]

- 1、受付で[時計部]をタッチします。
- 2、処理画面表示→基本メニュー 表示
- 3、(15)日計表→商品分析表表示(帳票種類選択)→[F5実行]→商品分析表→印刷開始
- 4、印刷終了で処理日のデータは[0:クリア]となります。

| 処理画面        |            | 日計表         |               |
|-------------|------------|-------------|---------------|
| F1基本メニュー    | F2 管理者メニュー |             |               |
| (1) 顧客登録    | (5) 釣銭入力   | (12) 売上台帳   | (18) 未定単価一覧   |
| (2) 顧客住所訂正  | (6)仕上予定登録  | (13) 点検処理   | (19)未収金リスト    |
| (3) 社員登録    | (7)タグ番号変更  | (14) レジ締め   | (20) ダイレクトメール |
| (4) キィ配列    | (8)未定単価入力  | (15) 日計表    | (21) 顧客分析     |
| (40) イラスト配列 | (9)伝票削除    | (16) 月計表    | (22) 商品分析     |
|             | (10)入庫見出   | (17) タイムカード | (23)本部データ送信   |
| (F10)工場タグ問合 | (11)売上台帳A4 |             | (0)受付へ        |

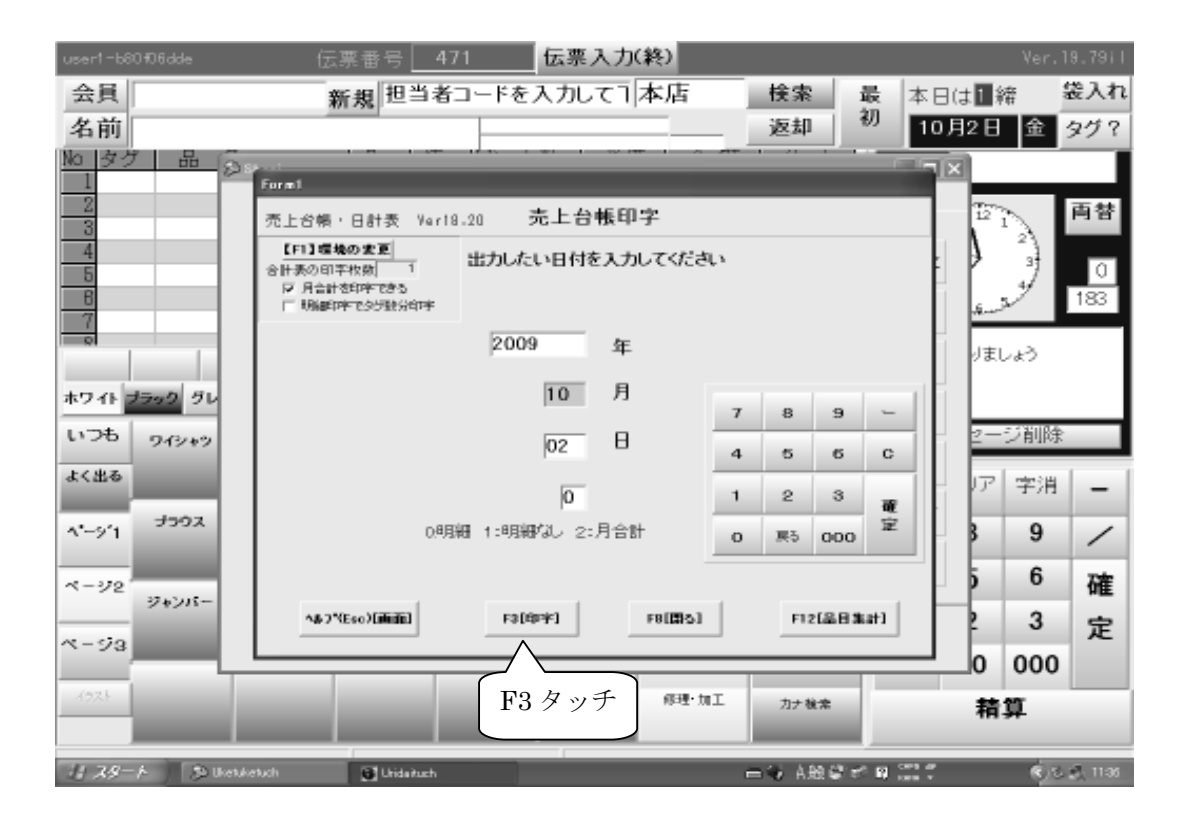

操作説明 64: 一日が終わった時(4) ・・・ [月計表]

[月計表]

・ 指定の年月日の商品毎の売上データを集計します。(0:00~24:00)

#### ・明細が印字されます。

[操作手順]

- 1、受付で[時計部]をタッチします。
- 2、処理画面表示→基本メニュー → パスワード[111]入力
- 3、(16)月計表 → 売上台帳印字処理画面表示 → [はい/実行] → 印刷開始
- 4、印刷終了で処理日のデータは[0:クリア]となります。

| 処理画面        |            |             | 月計表           |
|-------------|------------|-------------|---------------|
| F1基本メニュー    | F2 管理者メニュー |             |               |
| (1) 顧客登録    | (5) 釣銭入力   | (12) 売上台帳   | (18) 未定単価一覧   |
| (2) 顧客住所訂正  | (6) 仕上予定登録 | (13) 点検処理   | (19) 未収金リスト   |
| (3) 社員登録    | (7)タグ番号変更  | (14)レジ締め    | (20) ダイレクトメール |
| (4) キィ配列    | (8) 未定単価入力 | (15) 日計表    | (21) 顧客分析     |
| (40) イラスト配列 | (9) 伝票削除   | (16) 月計表    | (22) 商品分析     |
|             | (10)入庫見出   | (17) タイムカード | (23)本部データ送信   |
| (F10)工場タグ問合 | (11)売上台帳A4 |             | (0)受付へ        |

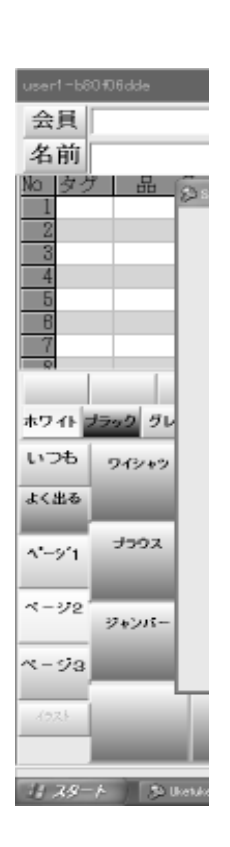

## 操作説明 65: 集配データ処理

[集配データ]

- 集配の商品データを印刷します。(集計~集計)
   [操作手順]
  - 1、受付で[時計部]をタッチします。
  - 2、処理画面表示→基本メニュー → 表示
  - 3、(10)入庫見出タッチ → 入庫処理画面表示
  - 4、[F1:集配]→ 集配明細印刷

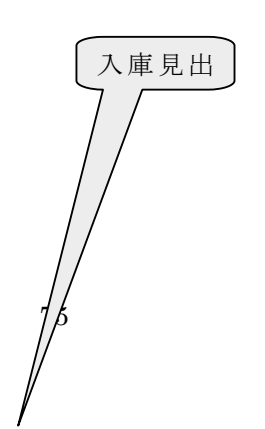

| 処理画面        |            |            |                |
|-------------|------------|------------|----------------|
| F1基本メニュー    | F2 管理者メニュー |            |                |
| (1) 顧客登録    | (5) 釣銭入力   | (12) 売上台帳  | (18) 未定単価一覧    |
| (2) 顧客住所訂正  | (6) 仕上予定登録 | (13) 点検処理  | (19) 未収金リスト    |
| (3) 社員登録    | (7)タグ番号変更  | (14)レジ締め   | (20) タ゛イレクトメール |
| (4) キィ配列    | (8) 未定単価入力 | (15) 日計表   | (21) 顧客分析      |
| (40) イラスト配列 | (9)伝票削除    | (16) 月計表   | (22) 商品分析      |
|             | (10) 入庫見出  | (17)タイムカード | (23)本部データ送信    |
| (F10)工場タグ問合 | (11)売上台帳A4 |            | (0) 受付へ        |

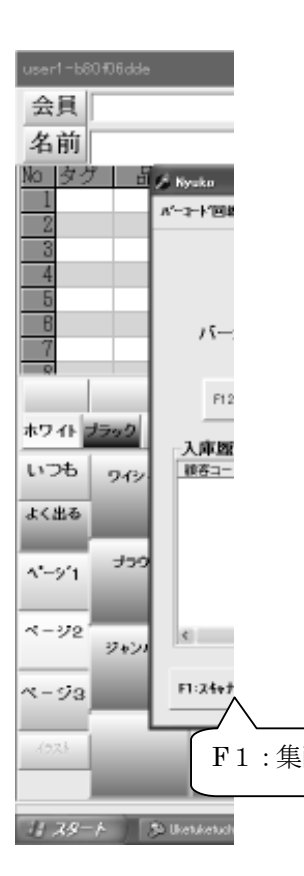

操作説明 66: 参考 データについて

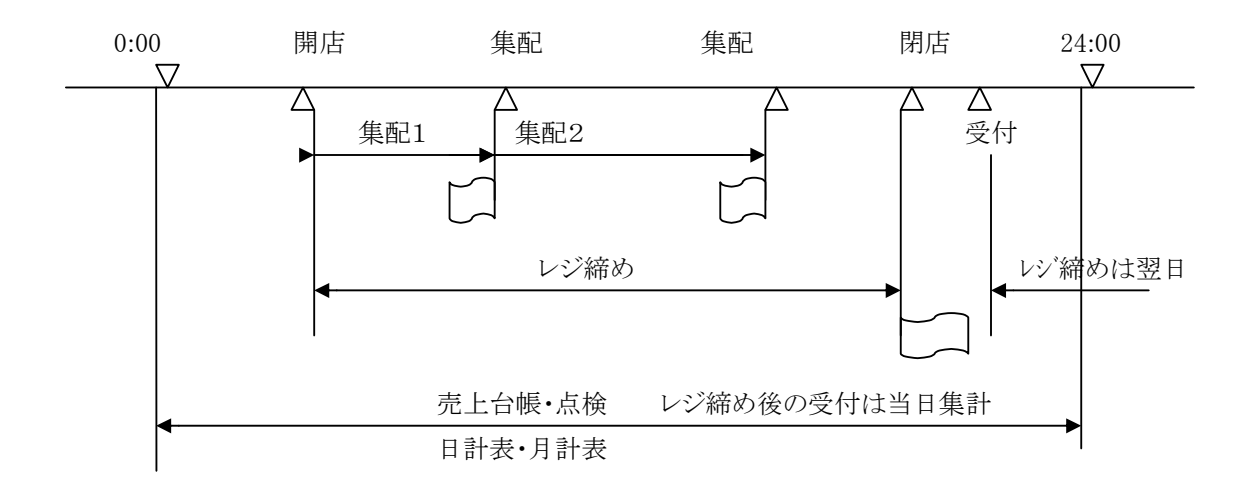

① レジ締め:開店時刻~閉店時刻のレジ(POS)データの処理・・・レジ締め後データはクリアされます。

・レジ締め後の受付は次回のデータとなります。

・明細と合計の選択が出来ます。

②売上台帳:当日0:00~24:00のレジデータの処理・・・売上台帳処理後データはクリアされます。

・レジ締め後の受付は24時前は当日のデータとなります。

・明細と合計の選択が出来ます。

③点検処理:当日0:00~24:00のレジデータの処理・・・売上台帳点検処理はデータはクリアされません。

・レジ締め後の受付は24時前は当日のデータとなります。

・明細と合計の選択が出来ます。

④日計表:当日0:00~24:00のレジデータの処理・・・商品明細の集計です。・当日の商品の動向が把握できます。

⑤月計表:当月(1日~31日)

・前年等の月単位の商品の動向が把握できます。

⑥集配:集配~集配の明細を発行します。

#### 操作説明 67: 伝票削除

[伝票削除]

- 1、受付で[時計部]をタッチします。
- 2、処理画面表示→基本メニュー → 表示
- 3、(9)伝票削除タッチ → 伝票削除画面表示
- 4、[↑]前伝票 [↓]次伝票で削除伝票番号選択→ [F5:削除]
- 5、削除確認表示→ [はい:削除] →削除伝票発行

| 処理画面        |            |             |               |                                                        |
|-------------|------------|-------------|---------------|--------------------------------------------------------|
| F1基本メニュー    | F2 管理者メニュー |             |               | Status                                                 |
| (1) 顧客登録    | (5) 釣銭入力   | (12) 売上台帳   | (18) 未定単価一覧   | EX44 CHE                                               |
| (2) 顧客住所訂正  | (6) 仕上予定登録 | (13) 点検処理   | (19) 未収金リスト   |                                                        |
| (3) 社員登録    | (7)タグ番号変更  | (14)レジ締め    | (20) ダイレクトメール | 1-210-206 ワンピース<br>1-310-207 スカート<br>1-410-000 小計測引10% |
| (4) キィ配列    | (8) 未定単価入力 | (15) 日計表    | (21) 顧客分析     | 1- 6 10-000 病則和引                                       |
| (40) イラスト配列 | (9) 伝票削除   | (16) 月計表    | (22) 商品分析     |                                                        |
|             | (10)入庫見出   | (17) タイムカード | (23)本部データ送信   |                                                        |
|             |            |             |               | G原金額 1,500 銀31<br>銀51 800 G                            |

[1] 前伝恩

VASEA STREAM

[4] 次后来

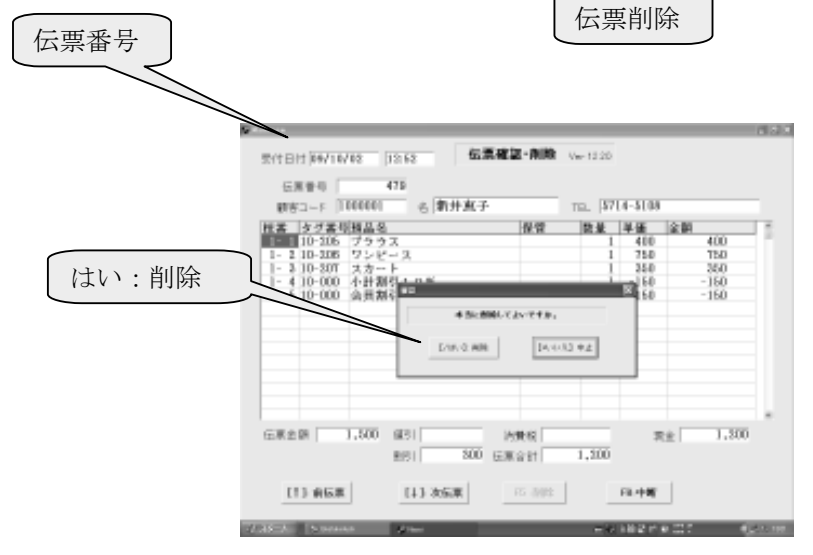

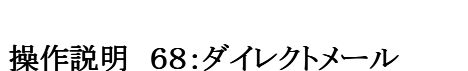

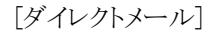

- 1、受付で[時計部]をタッチします。
- 2、処理画面表示→基本メニュー → 表示
- 3、(20)ダイレクトメールタッチ →
- 4、印刷項目入力→[はい:実行]→宛名シール発行

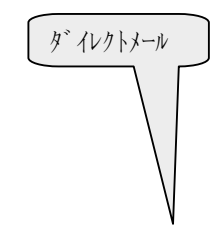

| 処理画面        |            |             |                |
|-------------|------------|-------------|----------------|
| F1基本メニュー    | F2 管理者メニュー |             |                |
| (1) 顧客登録    | (5) 釣銭入力   | (12) 売上台帳   | (18) 未定単価一覧    |
| (2) 顧客住所訂正  | (6) 仕上予定登録 | (13) 点検処理   | (19) 未収金リスト    |
| (3) 社員登録    | (7)タグ番号変更  | (14)レジ締め    | (20) タ゛イレクトメール |
| (4) キィ配列    | (8) 未定単価入力 | (15) 日計表    | (21) 顧客分析      |
| (40) イラスト配列 | (9) 伝票削除   | (16) 月計表    | (22) 商品分析      |
|             | (10)入庫見出   | (17) タイムカード | (23)本部データ送信    |
| (F10)工場タグ問合 | (11)売上台帳A4 |             | (0)受付へ         |

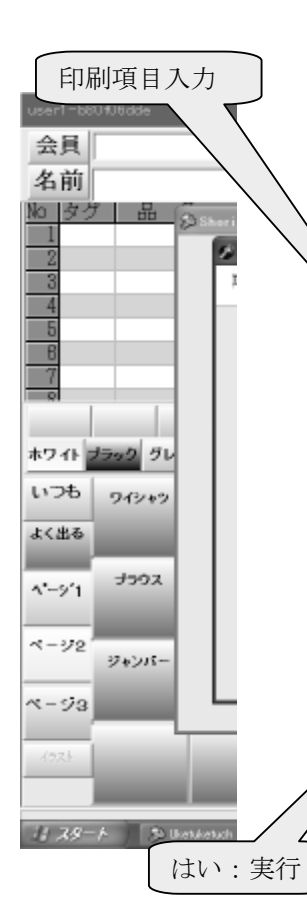

操作説明 69:顧客分析

[顧客分析]

- 1、受付で[時計部]をタッチします。
- 2、処理画面表示→基本メニュー → 表示
- 3、(21)顧客分析タッチ → 顧客分析画面表示→分析項目入力
- 4、顧客分析表表示→[F5:印字]表示項目: [ 顧客コード・姓名・来店数・未集金回収・合計売上・入金額 ]

| 処理画面        |            | 顧客          | 分析             |
|-------------|------------|-------------|----------------|
| F1基本メニュー    | F2 管理者メニュー |             |                |
| (1) 顧客登録    | (5) 釣銭入力   | (12) 売上台帳   | () 未定単価一覧      |
| (2) 顧客住所訂正  | (6) 仕上予定登録 | (13) 点検処理   | (1) 未収金リスト     |
| (3) 社員登録    | (7)タグ番号変更  | (14) レジ締め   | (20) タ゛イレクトメール |
| (4) キィ配列    | (8) 未定単価入力 | (15) 日計表    | (21) 顧客分析      |
| (40) イラスト配列 | (9) 伝票削除   | (16) 月計表    | (22) 商品分析      |
|             | (10)入庫見出   | (17) タイムカード | (23)本部データ送信    |
| (F10)工場タグ問合 | (11)売上台帳A4 |             | (0)受付へ         |

| user1-b80406dde | 伝票番号 <b>484</b>     | 伝票入力(終)            | Ver,19.79il   |
|-----------------|---------------------|--------------------|---------------|
| 会員              | 新規                  | 本店 検索              | 最本日は 締 袋入れ    |
| 名前              |                     | 返却                 | 初 10月2日 金 タグ? |
| No タグ 品 🕟       | Shori               |                    |               |
| 2               | 前 雌喜分析              | 該の八に士              | ●日本 一部 一部     |
| 3               |                     | 服各分析表              |               |
| 5               | 公析期間                | 48 - 270 - D0 - 40 |               |
| 7               | 20 10 10 10         | 20 /01 /110 /110   | 218           |
|                 | 開始                  | 2009/10/02 •       | りましょう         |
| ホワイト ブラック グレ    | 終了                  | 2009/10/02 •       |               |
| いつも 919+9       |                     |                    | 2ージ削除         |
| よく出る            | 印字範囲                | 上位 全員 大            | ア  字消   =     |
| 4°-9'1 700X     |                     |                    | 3 9 /         |
| 3-32            |                     |                    | 5 6 確         |
| 34215-          | F5[3671]            | F8[中Ni]            | 2 3 🜩         |
| ~-93            |                     |                    |               |
| 1924            |                     | 成理·加工 the text     |               |
|                 |                     | 17 8.8             | 梢具            |
| 11 29-1 Steel   | Aetich Ryskuburnski | 二〇 (金融)            | C 10          |
|                 | F5:実行               |                    |               |

操作説明 70:社員登録

# [社員登録]

[操作手順]

- 1、受付で[時計部]をタッチします。
- 2、処理画面表示→基本メニュー → 表示
- 3、(3)社員登録タッチ → 社員登録画面表示

| 処理画面       | 社員登録       |           |                |      |
|------------|------------|-----------|----------------|------|
| F1基本メニュー   | F2 理者メニュー  |           |                |      |
| (1) 顧客登録   | () 釣銭入力    | (12) 売上台帳 | (18) 未定単価一覧    | 操作   |
| (2) 顧客住所訂正 | 6)仕上予定登録   | (13) 点検処理 | (19) 未収金リスト    | 説明   |
| (3) 社員登録   | (7)タグ番号変更  | (14)レジ締め  | (20) タ゛イレクトメール | 71:未 |
| (4) キィ配列   | (8) 未定単価入力 | (15) 日計表  | (21) 顧客分析      | 収金   |

| user1-b80 <del>1</del> 06dde                                                                                                    | 伝票番号 484       | 伝票入力(終)   |           |              | ١        | /er.19.79il |
|----------------------------------------------------------------------------------------------------|----------------|-----------|-----------|--------------|----------|-------------|
| 会員                                                                                                    | 新規             | 本店        | 検索        | 最 本日(        | :1 締     | 袋入れ         |
| 名前                                                                                                    |                |           | 返却        | 初 10月        | 2日       | 金 タグ?       |
| <u>No タグ 品 ②</u>                                                                                                    | ihari          |           |           |              |          |             |
| 2                                                                                                    | 💋 Form 1       |           |           | - 0 X        | 1272     | 百替          |
| 3                                                                                                    |                | 社員登録      |           |              |          |             |
| 5                                                                                                    |                |           |           | E E          | -        | "           |
| 7                                                                                                    | 社員番            | 3         |           |              | S. S.    | 218         |
|                                                                                                    | 社員:            | 8         |           | - E          | りましょ     | 3           |
| ホワイト ブラック グレ                                                                                                    | 男:             | 女 1:男 2:女 |           | H            |          |             |
| 1026 D.000                                                                                                    | 電話番号           | 3         |           |              | 2-53     | 削除          |
| 1(#6                                                                                                    | 而)             | E         |           |              |          |             |
| o, care                                                                                                    |                | -         |           |              | JP 4     | 四月 _        |
| 1-9'1 JODX                                                                                                    |                |           |           | - P          | 3        | 9 /         |
| 6-229                                                                                                    | CE128581       |           | D-D-861   |              | 5        | 6 7#r       |
| ジャンパー                                                                                                    | F31323#J       |           | s[-1-10]] |              | <b>,</b> | 3 =         |
| ~-93                                                                                                    |                |           |           |              |          | • 正         |
|                                                                                                    |                |           |           |              | 10 0     | 00          |
| 1/67                                                                                                    |                | 修理·加工     | 力ナ検索      |              | 精算       |             |
|                                                                                                    |                |           |           | A 49 (19) (1 |          |             |
| 1 19 - A 19 - A | etuch 🖉 Syrain |           |           | er W cara v  |          | S. S. 1414  |

一覧印刷

#### [未収金一覧]

[操作手順]

- 1、受付で[時計部]をタッチします。
- 2、処理画面表示→基本メニュー → 表示
- 3、(19)未収金リストタッチ → 未収金画面表示→

|             | _          | 【未収金リスト】】   |               |
|-------------|------------|-------------|---------------|
| 処理画面        |            |             |               |
| F1基本メニュー    | F2 管理者メニュー |             |               |
| (1) 顧客登録    | (5) 釣銭入力   | (12) 売上台帳   | 18) 未定単価一覧    |
| (2) 顧客住所訂正  | (6)仕上予定登録  | (13) 点検処理   | (19) 未収金リスト   |
| (3) 社員登録    | (7)タグ番号変更  | (14)レジ締め    | (20) ダイレクトメール |
| (4) キィ配列    | (8)未定単価入力  | (15) 日計表    | (21) 顧客分析     |
| (40) イラスト配列 | (9)伝票削除    | (16) 月計表    | (22) 商品分析     |
|             | (10) 入庫見出  | (17) タイムカード | (23)本部データ送信   |
| (F10)工場タグ問合 | (11)売上台帳A4 |             | (0)受付へ        |

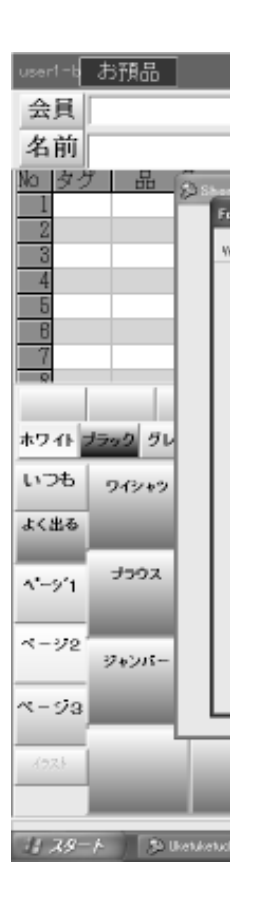

## 操作説明 72:未定単価一覧印刷

[未定単価一覧]

- 1、受付で[時計部]をタッチします。
- 2、処理画面表示→基本メニュー → 表示
- 3、(18)未定単価一覧タッチ →未定単価リスト表示→条件入力→[はい:印字]→印刷

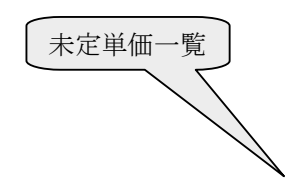

| 処理画面        |            |             |                |
|-------------|------------|-------------|----------------|
| F1基本メニュー    | F2 管理者メニュー |             |                |
| (1) 顧客登録    | (5) 釣銭入力   | (12) 売上台帳   | (18) 未定単価一覧    |
| (2) 顧客住所訂正  | (6) 仕上予定登録 | (13) 点検処理   | (19) 未収金リスト    |
| (3) 社員登録    | (7)タグ番号変更  | (14)レジ締め    | (20) タ゛イレクトメール |
| (4) キィ配列    | (8) 未定単価入力 | (15) 日計表    | (21) 顧客分析      |
| (40) イラスト配列 | (9) 伝票削除   | (16) 月計表    | (22) 商品分析      |
|             | (10)入庫見出   | (17) タイムカード | (23)本部データ送信    |
| (F10)工場タグ問合 | (11)売上台帳A4 |             | (0) 受付へ        |

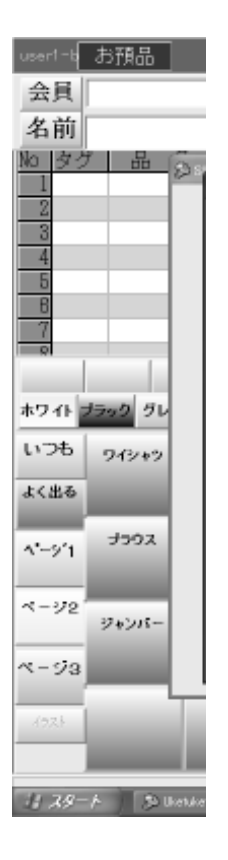

操作説明 73:未定単価入力

[集配データ]

[操作手順]

1、受付で[時計部]をタッチします。

2、処理画面表示→基本メニュー → 表示

3、(8)未定単価一覧タッチ→未定単価入力処理画面表示→単価入力→[F5:登録]

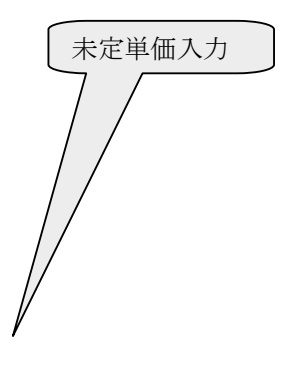

| 処理画面        |            |             |                |
|-------------|------------|-------------|----------------|
| F1基本メニュー    | F2 管理者メニュー |             |                |
| (1) 顧客登録    | (5) 釣銭入力   | (12) 売上台帳   | (18) 未定単価一覧    |
| (2) 顧客住所訂正  | (6) 仕上予定登録 | (13) 点検処理   | (19) 未収金リスト    |
| (3) 社員登録    | (7)タグ番号変更  | (14)レジ締め    | (20) タ゛イレクトメール |
| (4) キィ配列    | (8) 未定単価入力 | (15) 日計表    | (21) 顧客分析      |
| (40) イラスト配列 | (9) 伝票削除   | (16) 月計表    | (22) 商品分析      |
|             | (10)入庫見出   | (17) タイムカード | (23)本部データ送信    |
| (F10)工場タグ問合 | (11)売上台帳A4 |             | (0)受付へ         |

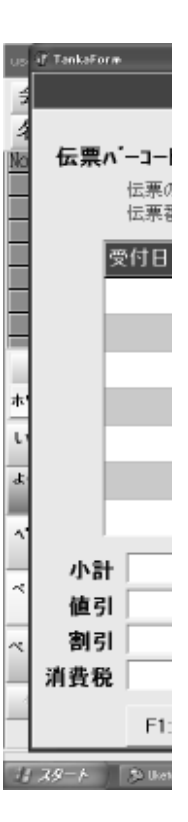

# 操作説明 74:本部データ送信

[本部データ送信]

- 1、受付で[時計部]をタッチします。
- 2、処理画面表示→基本メニュー → 表示
- 3、(23)本部データ送信タッチ → 本部データ送信画面表示

|             | _          | 本部データ送信     |              |
|-------------|------------|-------------|--------------|
| 処理画面        |            |             |              |
| F1基本メニュー    | F2 管理者メニュー |             |              |
| (1) 顧客登録    | (5) 釣銭入力   | (12) 売上台帳   | (18) 未定単価一覧  |
| (2) 顧客住所訂正  | (6) 仕上予定登録 | (13) 点検処理   | (19) 未収金リスト  |
| (3) 社員登録    | (7)タグ番号変更  | (14)レジ締め    | 20) ダイレクトメール |
| (4) キィ配列    | (8) 未定単価入力 | (15) 日計表    | 1) 顧客分析      |
| (40) イラスト配列 | (9)伝票削除    | (16) 月計表    | (32)商品分析     |
|             | (10)入庫見出   | (17) タイムカード | (23)本部データ送信  |
| (F10)工場タグ問合 | (11)売上台帳A4 |             | (0)受付へ       |

| user1=b80#06dde | 伝票番号 <b>484</b>         | 伝票入力(終)        |                                      | Ver.19.79il         |
|-----------------|-------------------------|----------------|--------------------------------------|---------------------|
| 会員              | 新規                      | 本店             | 検索最                                  | 本日は1 締 袋入れ          |
| 名前              | 🖓 NosFTPolient Ver19.01 |                |                                      | ■▼0月2日 金 タグ?        |
| No タグ 品 ②。<br>1 | 【FI】送信先設定               | (F5)           | 送信 【FS】終了                            | r 🗵                 |
| 2               | 送信するテ                   | ータは            |                                      | 日本 百替               |
| 4               | 20091                   | 002            |                                      |                     |
| 8               |                         |                |                                      | 218                 |
| 7               |                         |                | 日分です                                 |                     |
|                 | 【F2】時日データ 【F3】先         | ·用7℃\$ 【F4】当月分 | 【F12】全件分                             | リましょう               |
| ホワイト ブラック グレ    |                         |                |                                      |                     |
| いつも 9イシャッ       |                         |                |                                      | 2ージ削除               |
| よく出る            |                         |                |                                      | -  (ア) 空消 -  (1)    |
| A*-9/1 7592     |                         |                |                                      |                     |
|                 |                         |                |                                      |                     |
| ページ2<br>ジャンパー   |                         |                |                                      | ) 6 確               |
|                 |                         |                |                                      | 2 3 定               |
| x- 93           |                         |                |                                      | 0 000               |
| 4928            |                         |                |                                      | 精算                  |
|                 |                         |                |                                      |                     |
| 1 29-1 S Dethet | uch 🥻 Sandj             |                | ———————————————————————————————————— | 100 ar (C) (C) 1433 |

・Windows はマイクロソフトの登録商標です。

・マミュアルに記載されている事柄は予告なしに変更することがあります

・このシステムを運用した結果の影響については、当社ではいっさい責任を負いかねますのでご了承ください

・このソフトウェア及びマニュアルの1部又は全部を無断で、使用、複製することはできません。

Copy Right 2015.11 (株)日本ソフトウェアシステム